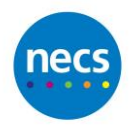

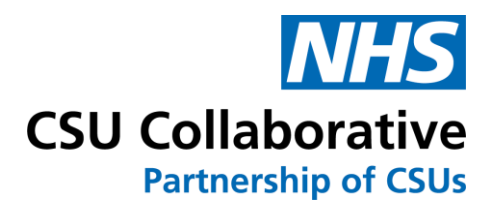

# **CQRS** Local

User Guide

Claim User Interface

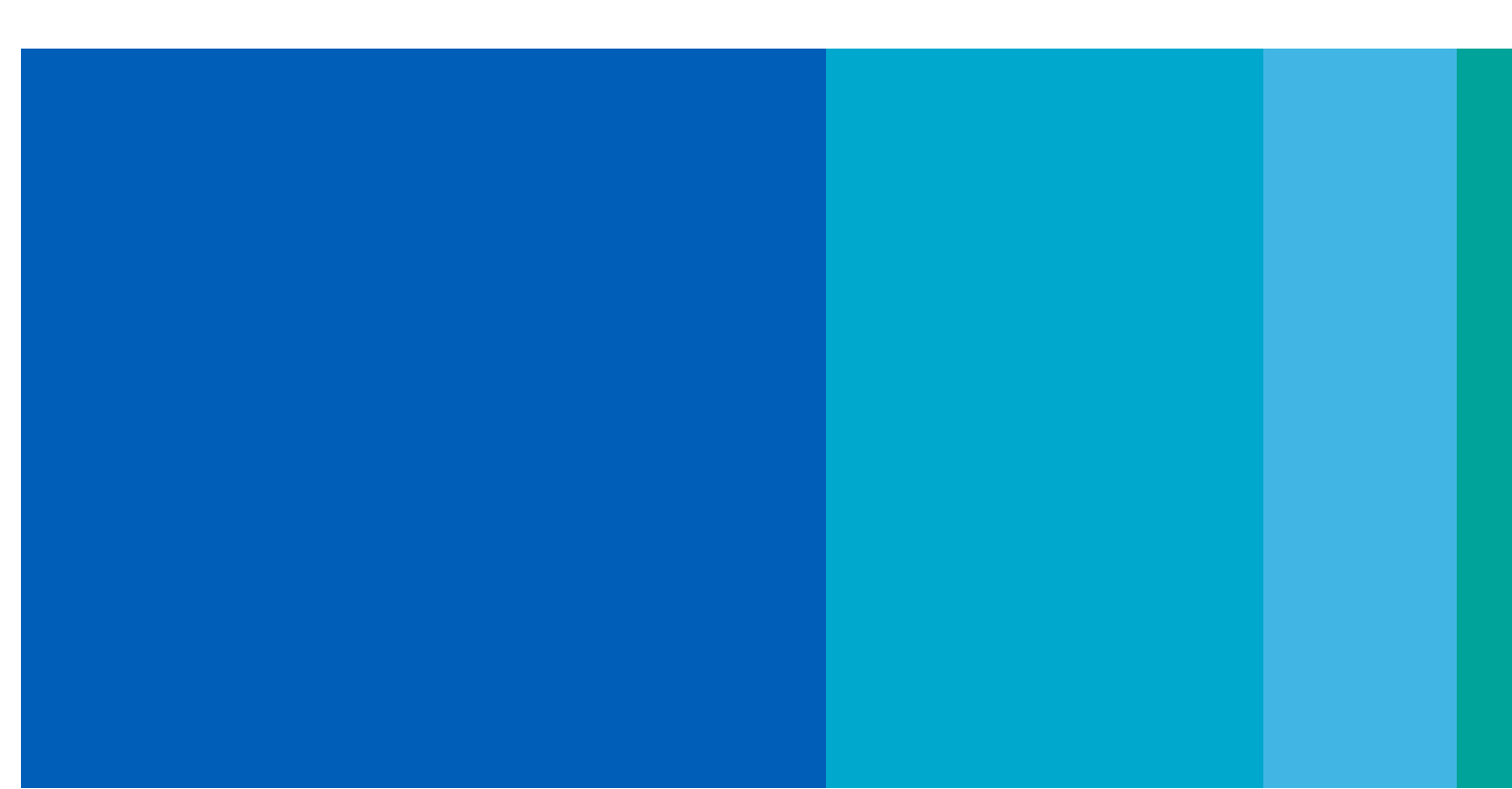

# **Document Control**

#### **Version History**

| Revision<br>Date | Version<br>Number | Summary of Changes         | Changes<br>Marked |
|------------------|-------------------|----------------------------|-------------------|
| 15/05/2023       | 1.0               | Initial Version            |                   |
| 27/07/2023       | 1.1               | Updated for new UI changes |                   |
|                  |                   |                            |                   |

#### Reviewed by

This document (or its component) parts have been reviewed by the following:

| Name          | Title and Organisation | Date       | Version |
|---------------|------------------------|------------|---------|
| Laura Mansell | NECS                   | 19/05/2023 | 1.0     |
|               |                        |            |         |
|               |                        |            |         |

#### Approvals

This document requires the following approvals:

| Name | Signature | Title | Date |
|------|-----------|-------|------|
|      |           |       |      |
|      |           |       |      |

## Contents

| ntroduction1               |
|----------------------------|
| Screen Layout2             |
| Claim Summary2             |
| Services                   |
| Components                 |
| Claim6                     |
| Control Sidebar11          |
| Adding Components          |
| Removing Components15      |
| Completing Claim Details16 |
| Submitting a claim19       |
| Errors List                |
| Rejected Claims            |
| Expired Components22       |
| Deleting Claims            |

## Introduction

The CQRS Local claim user interface has been redesigned to give an improved user experience and additional functionality.

| C        | reation Date                                 | Submission Date                                                                                                  | Approval Date                                                                                           |                                                                      | Status                              |                                             |                                      | Estima | ited Total          |  |  |
|----------|----------------------------------------------|----------------------------------------------------------------------------------------------------|----------------------------------------------------------------------------------------------------|----------------------------------------------------------------------|-------------------------------------|---------------------------------------------|--------------------------------------|--------|---------------------|--|--|
|          | 01/05/2023 13:00                             |                                                                                                    |                                                                                                    |                                                                      | Draft                               | t                                           |                                      |        | £0.00               |  |  |
| H        | Services                                     | Components                                                                                                    | Add All 🔊                                                                                               | Claim                                                                |                                     |                                             |                                      | +      | − Delete Î Submit → |  |  |
| le Servi | Anticoagulation 2023 - 2024<br>2 components  | Actual Population Retainer Componer<br>Service with all component types - Comm<br>2023-2024                      | Actual Population Retainer Component  Add + Service with all component types - Commissioner - 2023-2024 |                                                                      | Per Unit                            | t Component ()<br>ypes - Commissioner - 202 | 3-2024                               |        | + — Remove 🗃        |  |  |
| 8        | ECG Service 2023 - 2024                      | 2023-2024 - Month 1                                                                                              |                                                                                                    | 2023-2024 - Month                                                    | 1                                   | Draft                                       | £3.00 Actual Population Per Unit     | Onits  | £0.00               |  |  |
| 8        | 2 components                                 | Annualised Actual Population Retain                                                                              | er Add+                                                                                                 | Supporting Attach                                                    | iments (                            | 0                                           | -                                    |        | Evidence Required - |  |  |
| mponent  | Expired Service Test<br>1 component          | Component<br>Service with all component types - Comn<br>2023-2024<br>2023-2024 - Month 1                         | nissioner -                                                                                             | Evidence Requiremen<br>Actual Population I<br>Accepted File Types: p | t Details:<br>Per Unit<br>odf, doc' | Component evidence re<br>*, xls*, od*       | quirement                            |        | Add Attachment 🗘    |  |  |
| s Hide S | No Claim Window Service<br>2 components      | Monetary Component<br>Service with all component types - Comm<br>2023-2024                                       | Add +                                                                                                   | Do not upload s                                                      | upportir                            | ng attachments that con                     | tain Patient Identifiable Data (PID) |        |                     |  |  |
| Sui      | Non Payment Components Test                  | 2023-2024 - Month 1                                                                                              |                                                                                                    | 🗋 No Files Attached                                                  |                                     |                                             |                                      |        |                     |  |  |
| 3.0      | 1 component                                  | Per Unit Component ()                                                                                            | Add +                                                                                                   | Supplementary Inf                                                    | formatio                            | n                                           |                                      |        | =                   |  |  |
| Ÿ        | Provider Approver Test Service               | Service with all component types - Comn<br>2023-2024                                                             | nissioner -                                                                                             | Pick a number                                                        |                                     |                                             |                                      |        |                     |  |  |
| Hel      | 3 components                                 | 2023-2024 - Month 1                                                                                              |                                                                                                    | Pick a decimal                                                       |                                     |                                             |                                      |        |                     |  |  |
| 0        | Service with all component types -           | Retainer Component ()                                                                                            | Add +                                                                                                   | Pick a word                                                          |                                     |                                             |                                      |        |                     |  |  |
|          | Commissioner - 2023-2024<br>8 components     | Service with all component types - Comn<br>2023-2024<br>2023-2024 - Month 1                                      | nissioner -                                                                                             | Pick Yes or No                                                       |                                     |                                             | No                                   |        |                     |  |  |
|          | Service without claim window<br>2 components | Veighted Population Per Unit Comp<br>Service with all component types - Comn<br>2023-2024<br>2023-2024 - Month 1 | onent ① Add+                                                                                            |                                                                      |                                     |                                             |                                      |        |                     |  |  |
|          |                                              | Weighted Population Retainer Comp<br>Service with all component types - Comp<br>2023-2024<br>2023-2024 - Month 1 | nissioner - Add +                                                                                       |                                                                      |                                     |                                             |                                      |        |                     |  |  |

Some of the highlights include:

- **Instant Saving** When completing claim details, the changes are automatically saved so the **Save For Later** button is no longer needed. This also means that if you are away from your computer and get logged out then the claim will be as it was when you left it once you log back in.
- **Supporting Attachments** documents can now be attached to components even when evidence is not required.
- **Supplementary Information** commissioners can now attach questions to each component to collect information as part of a claim.

## **Screen Layout**

The claim user interface is split into five main sections, these are:

## **Claim Summary**

The summary is located at the top of the page and contains information about the claim.

| Creation Date                                                                  | Submission Date                                                                                                    | Approval Date                  |                                                                                            | Status                                                                   |                                             | Estima | ted Total           |
|--------------------------------------------------------------------------------|----------------------------------------------------------------------------------------------------|--------------------------------|--------------------------------------------------------------------------------------------|--------------------------------------------------------------------------|---------------------------------------------|--------|---------------------|
| 01/05/2023 13:00                                                               |                                                                                                    |                                |                                                                                            | Draft                                                                    |                                             |        | £0.00               |
| T Services                                                                     | Components                                                                                                    | Add All 🖓                      | Claim                                                                                      |                                                                          |                                             | +      | — Delete            |
| Anticoagulation 2023 - 2024<br>2 components                                    | Actual Population Retainer Co<br>Service with all component types<br>2023-2024                                                  | mponent ()<br>- Commissioner - | Actual Population<br>Service with all comp<br>Activity Window                              | Per Unit Component ()<br>conent types - Commission<br>Status             | er - 2023-2024<br>Tariff                    | Units  | + - Remove 🗊        |
| ECG Service 2023 - 2024                                                        | 2023-2024 - Month 1                                                                                                    |                                | 2023-2024 - Month 1                                                                        | 1 Draft                                                                  | £3.00 Actual Population Pe                  | r Unit | £0.00               |
| Expired Service Test<br>1 component                                            | Annualised Actual Population Retainer<br>Component ©<br>Bervice with all component types - Commissioner-<br>2022-2024 - Month 1 |                                | Supporting Attach<br>Evidence Requirement<br>Actual Population P<br>Accepted File Types: p | ments 0<br>t Details:<br>Per Unit Component evia<br>xdf, doc*, xls*, od* | ience requirement                           |        | Evidence Required — |
| No Claim Window Service                                                        | Monetary Component<br>Service with all component types<br>2023-2024                                                             | - Commissioner -               | Do not upload se<br>Attachments:                                                           | upporting attachments t                                                  | hat contain Patient Identifiable Data (PID) |        |                     |
| Non Payment Components Test                                                    | 2023-2024 - Month 1                                                                                                    |                                |                                                                                            |                                                                          | 🗋 No Files Attache                          | ed     |                     |
| 1 component Provider Approver Test Service 3 components                        | Per Unit Component ①<br>Service with all component types<br>2023-2024<br>2023-2024 - Month 1                                    | - Commissioner -               | Supplementary Inf<br>Pick a number<br>Pick a decimal                                       | ormation                                                                 |                                             |        | -                   |
| Service with all component types -<br>Commissioner - 2023-2024<br>8 components | Retainer Component ①<br>Service with all component types<br>2023-2024<br>2023-2024 - Month 1                                    | - Commissioner -               | Pick a word<br>Pick Yes or No                                                              |                                                                          | No                                          |        |                     |
| Service without claim window<br>2 components                                   | Weighted Population Per Unit<br>Service with all component types<br>2023-2024<br>2023-2024 - Month 1                            | Component O Add +              |                                                                                            |                                                                          |                                             |        |                     |
|                                                                                | Weighted Population Retainer<br>Service with all component types<br>2023-2024<br>2023-2024 - Month 1                            | Component O Add+               |                                                                                            |                                                                          |                                             |        |                     |

Creation Date - The date that the claim was created.

| Creation Date    |  |  |  |  |  |  |
|------------------|--|--|--|--|--|--|
| 01/05/2023 13:00 |  |  |  |  |  |  |

Submission Date – The date that the claim was submitted to the commissioner for approval.

| Submission Date |  |
|-----------------|--|
|                 |  |
|                 |  |

Approval Date – The date that the claim was approved by a Tier 2 commissioner.

Approval Date

Status - The claims status

| 1 | Status |  |
|---|--------|--|
|   | Draft  |  |

Estimated Total – The total value of the claim i.e. the sum of the component estimated values.

Estimated Total

£0.00

### **Services**

The **Services** section lists the services that are currently available to claim. Each service shows the service name and how many components are part of that service. Clicking on a service will list the components in the components section.

| 0        | reation Date                                 | Submission Date A                                                                                                    | pproval Date |                                                                       | Status                                     |                                  |                                      | Estimated | i Total             |
|----------|----------------------------------------------|----------------------------------------------------------------------------------------------------|--------------|-----------------------------------------------------------------------|--------------------------------------------|----------------------------------|--------------------------------------|-----------|---------------------|
| 1        | 01/05/2023 13:00                             |                                                                                                    |              |                                                                       | Draft                                      |                                  |                                      |           | £0.00               |
| H        | Services                                     | Components                                                                                                    | Add All 🔗    | Claim                                                                 |                                            |                                  |                                      | +         | – Delete 🗊 Submit → |
| e Servic | Anticoagulation 2023 - 2024<br>2 components  | Actual Population Retainer Component<br>Service with all component types - Commissio<br>2023-2024                                                | Add+         | Actual Population I<br>Service with all comp<br>Activity Window       | Per Unit Com<br>onent types -              | ponent ()<br>Commissioner - 2023 | -2024<br>Tariff                      | Units     | + - Remove          |
| 8        | ECG Service 2023 - 2024                      | 2023-2024 - Month 1                                                                                                    |              | 2023-2024 - Month 1                                                   |                                            | Draft                            | £3.00 Actual Population Per Unit     |           | £0.00               |
| ŝ        | 2 components                                 | Annualised Actual Population Retainer                                                                                                    | Add+         | Supporting Attach                                                     | ments 🕕                                    |                                  |                                      |           | Evidence Required - |
| mponent  | Expired Service Test<br>1 component          | Service with all component types - Commissio<br>2023-2024<br>2023-2024 - Month 1                                                                 | mer -        | Evidence Requirement<br>Actual Population P<br>Accepted File Types: P | Details:<br>er Unit Comp<br>df, doc*, xls* |                                  | Add Attachment ᆂ                     |           |                     |
| s Hide   | No Claim Window Service<br>2 components      | Monetary Component<br>Service with all component types - Commission 2023-2024                                                                    | Add+         | Do not upload su<br>Attachments:                                      | upporting att                              | achments that cont               | tain Patient Identifiable Data (PID) |           |                     |
| ŝ        | Non Payment Components Test<br>1 component   | 2023-2024 - Month 1                                                                                                    |              |                                                                       |                                            |                                  | 🗅 No Files Attached                  |           |                     |
| 1        |                                              | Per Unit Component ()                                                                                                    | Add +        | Supplementary Info                                                    | ormation                                   |                                  |                                      |           | -                   |
| ry       | Provider Approver Test Service               | Service with all component types - Commissio<br>2023-2024                                                                                        | ssioner -    | Pick a number                                                         |                                            |                                  |                                      |           |                     |
| Hel      | 3 components                                 | 2023-2024 - Month 1                                                                                                    |              | Pick a decimal                                                        |                                            |                                  |                                      |           |                     |
| 0        | Service with all component types -           | Retainer Component                                                                                                    | Add +        | Pick a word                                                           |                                            |                                  |                                      |           |                     |
|          | Commissioner - 2023-2024<br>8 components     | 2023-2024                                                                                                    |              | Pick Yes or No                                                        |                                            |                                  |                                      |           |                     |
|          | Service without claim window<br>2 components | 2023-2024 - Month 1<br>Weighted Population Per Unit Componen<br>Service with all component types - Commissio<br>2023-2024<br>2023-2024 - Month 1 | nt O Add +   |                                                                       |                                            |                                  |                                      |           |                     |
|          |                                              | Weighted Population Retainer Compone<br>Service with all component types - Commissio<br>2023-2024<br>2023-2024 - Month 1                         | Add +        |                                                                       |                                            |                                  |                                      |           |                     |
|          |                                              |                                                                                                    |              |                                                                       |                                            |                                  |                                      |           |                     |

#### **Service Name**

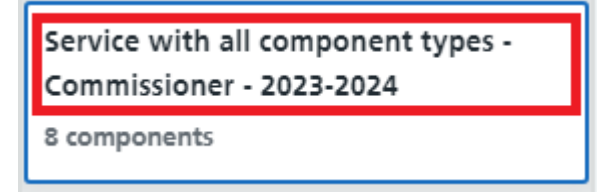

The number of components in the service

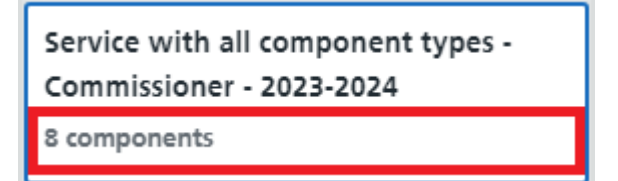

## Components

This section lists the components for the service selected in the services section and lets you add the components to the claim. You have the option of adding all components, or if you don't want to claim all components, you have the option of adding components individually.

|               | Creation Date                                                                  | Submission Date Approv                                                                                                    | al Date   |                                                                       | Status                    |                                       |                                     | Estimated To | tal                 |
|---------------|--------------------------------------------------------------------------------|----------------------------------------------------------------------------------------------------|-----------|-----------------------------------------------------------------------|---------------------------|---------------------------------------|-------------------------------------|--------------|---------------------|
|               | 01/05/2023 13:00                                                               |                                                                                                    |           |                                                                       | Draft                     |                                       |                                     |              | £0.00               |
| H             | Services                                                                       | Components                                                                                                    | Add All 🔊 | Claim                                                                 |                           |                                       |                                     | + -          | Delete              |
| e Servi       | Anticoagulation 2023 - 2024<br>2 components                                    | Actual Population Retainer Component<br>Service with all component types - Commissioner -<br>2023-2024                                                                                                    | Add+      | Actual Population<br>Service with all comp                            | Per Unit Co               | omponent ()<br>- Commissioner - 2023- | 2024                                | Unite        | + - Remove 🗃        |
| ŝ             | ECG Service 2023 - 2024                                                        | 2023-2024 - Month 1                                                                                                    |           | 2023-2024 - Month 1                                                   |                           | Draft                                 | £3.00 Actual Population Per Unit    | Units        | £0.00               |
|               | 2 components                                                                   | Annualised Actual Population Retainer                                                                                                    | Add +     | Supporting Attach                                                     | ments 💿                   |                                       |                                     |              | Evidence Required - |
| mponent       | Expired Service Test<br>1 component                                            | Component Component types - Commissioner -<br>2023-2024<br>2023-2024 - Month 1                                                                                                    | _         | Evidence Requirement<br>Actual Population P<br>Accepted File Types: P | er Unit Co<br>df, doc*, x | mponent evidence req<br>ls*, od*      | juirement                           |              | Add Attachment 🚖    |
| s Hide        | No Claim Window Service<br>2 components                                        | Monetary Component  Service with all component types - Commissioner - 2023-2024                                                                                                    | Add +     | Do not upload se<br>Attachments:                                      | upporting a               | attachments that conta                | ain Patient Identifiable Data (PID) |              |                     |
| Sun           | Non Payment Components Test                                                    | 2023-2024 - Month 1                                                                                                    |           |                                                                       |                           |                                       | 🗅 No Files Attached                 |              |                     |
| ummary Help 🕞 | 1 component Provider Approver Test Service 3 components                        | Per Unit Component<br>Service with all component types - Commissioner - 2023-2024 2023-2024 2024 2023-2024 2025 2024 2025 2025 2025 2025 2025 | Add+      | Supplementary Info<br>Pick a number<br>Pick a decimal                 | ormation                  |                                       |                                     |              | -                   |
|               | Service with all component types -<br>Commissioner - 2023-2024<br>8 components | Retainer Component  Service with all component types - Commissioner - 2023-2024 2023-2024 2023-2024 - Month 1                                                                                                    | Add+      | Pick a word<br>Pick Yes or No                                         |                           |                                       |                                     |              |                     |
|               | Service without claim window<br>2 components                                   | Weighted Population Per Unit Component ①<br>Service with all component types - Commissioner -<br>2023-2024<br>2023-2024 - Month 1                                                                                                    | Add +     |                                                                       |                           |                                       |                                     |              |                     |
|               |                                                                                | Weighted Population Retainer Component<br>Service with all component types - Commissioner - 2028-2024<br>2023-2024 - Month 1                                                                                                    | Add+      |                                                                       |                           |                                       |                                     |              |                     |

Add All – The add all button will add all components listed in the components section to the claim.

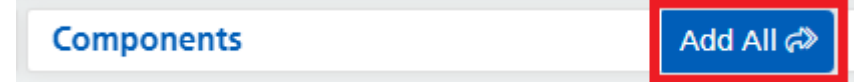

Component Name – This is the name of the component.

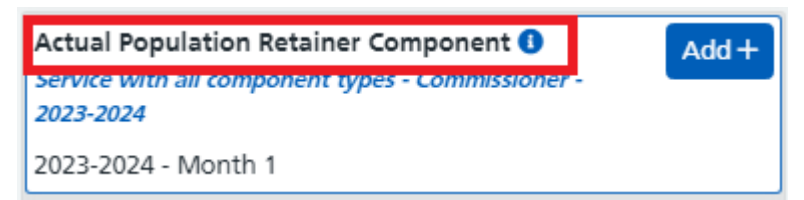

Information Icon - Clicking on this will display the component description.

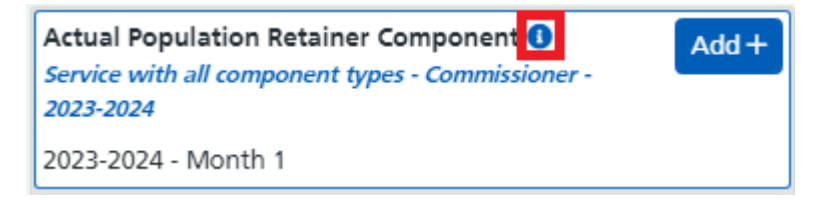

Service – The name of the service that the component belongs to.

| Actual Population Retainer Component ()                        | Add + |
|----------------------------------------------------------------|-------|
| Service with all component types - Commissioner -<br>2023-2024 |       |
| 2023-2024 - Month 1                                            | 1     |

**Activity Window** – This displays the activity window for the component. Hovering over this with your cursor will display the claim window start and end dates.

| Actual Population Retainer Component<br>Service with all component types - Commissioner -<br>2023-2024 | Add + |
|----------------------------------------------------------------------------------------------------|-------|
| 2023-2024 - Month 1                                                                                    |       |

Add Component Button – Clicking this will add the individual component to the claim.

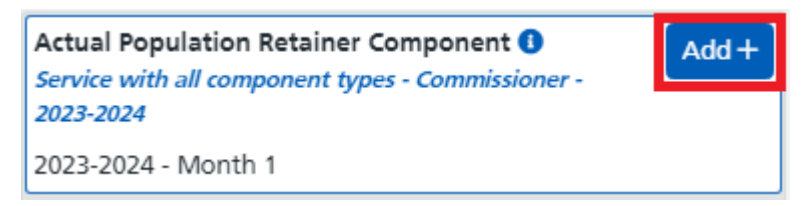

## Claim

The claim section contains the components that have been added to the claim and is what will be submitted for approval. This section is where you complete the details of the claim such as unit values, add attachments, and if required, complete supplementary information.

| Î        | reation Date 50<br>01/05/2023 13:00                                            | ubmission Date Approval Date                                                                                                    | Status<br>Draft                                                                                                    | Estimated Total       |
|----------|--------------------------------------------------------------------------------|----------------------------------------------------------------------------------------------------|----------------------------------------------------------------------------------------------------|-----------------------|
| Į        | Services                                                                       | Components Add All 🗇                                                                                                    | Claim                                                                                                    | + − Delete î Submit → |
| ie Servi | Anticoagulation 2023 - 2024<br>2 components                                    | Actual Population Retainer Component  Add+ Service with all component types - Commissioner - 2023-2024                            | Actual Population Per Unit Component   Service with all component types - Commissioner - 2023-2024                                     | ÷ — Remove 🗑          |
| 8        | ECG Service 2023 - 2024                                                        | 2023-2024 - Month 1                                                                                                    | Activity Window Status Lant<br>2023-2024 - Month 1 Draft £3.00 Actual Population Per Unit                                              | Estimated value       |
| 6        | 2 components                                                                   | Annualised Actual Population Retainer Component 0                                                                                 | Supporting Attachments (8)                                                                                                    | Evidence Required -   |
| nponent  | Expired Service Test<br>1 component                                            | Service with all component types - Commissioner -<br>2023-2024<br>2023-2024 - Month 1                                             | Evidence Requirement Detail:<br>Actual Population Per Unit Component evidence requirement<br>Accepted File Types: pdf, doc*, xls*, od* | Add Attachment 🛓      |
| Hide     | No Claim Window Service<br>2 components                                        | Monetary Component   Monetary Component   Add+  Service with all component types - Commissioner -  2023-2024                      | Do not upload supporting attachments that contain Patient Identifiable Data (PID) Attachments:                                         |                       |
| Sua      | Non Payment Components Test                                                    | 2023-2024 - Month 1                                                                                                    | 🗋 No Files Attached                                                                                                    |                       |
| mary Hel | 1 component<br>Provider Approver Test Service<br>3 components                  | Per Unit Component ① Add+<br>Service with all component types - Commissioner -<br>2023-2024<br>2023-2024 - Month 1                | Supplementary Information Pick a number Pick a decimal                                                                                 | -                     |
| 9        | Service with all component types -<br>Commissioner - 2023-2024<br>8 components | Retainer Component () Add +<br>Service with all component types - Commissioner -<br>2023-2024<br>2023-2024 - Month 1              | Pick a word Pick Yes or No                                                                                                    |                       |
|          | Service without claim window<br>2 components                                   | Weighted Population Per Unit Component ①<br>Service with all component types - Commissioner -<br>2023-2024<br>2023-2024 - Month 1 |                                                                                                    |                       |
|          |                                                                                | Weighted Population Retainer Component  Service with all component types - Commissioner - 2023-2024 2023-2024 - Month 1           |                                                                                                    |                       |

Submit Button – clicking this button will validate the claim and submit it for approval.

| Claim | + | - | Delete → Submit |
|-------|---|---|-----------------|
|       |   |   |                 |

**Delete Button** – This lets you delete a claim. A claim can only be deleted once all components have been removed.

| Claim | + - | 🗊 Delete | → Submit |
|-------|-----|----------|----------|
|       |     |          |          |

**Expand (+) / Collapse (-)** – The expand and collapse buttons let you expand all or collapse all components.

| Claim | + - | Delete → Submit |
|-------|-----|-----------------|
|       |     |                 |

#### Expanded

| omponent 0<br>s - Commissioner - 2021                                             | -2024                                                                                                    |                                                                                                    | + - Remove 🖹                                                  |  |  |  |
|-----------------------------------------------------------------------------------|----------------------------------------------------------------------------------------------------|----------------------------------------------------------------------------------------------------|---------------------------------------------------------------|--|--|--|
| Status                                                                            | Tariff                                                                                                    | Units                                                                                                    | Estimated Value                                               |  |  |  |
| Draft                                                                             | £3.00 Actual Population Per Unit                                                                           |                                                                                                    | £0.00                                                         |  |  |  |
|                                                                                   |                                                                                                    |                                                                                                    | Evidence Required =                                           |  |  |  |
|                                                                                   |                                                                                                    |                                                                                                    | Add Attachment ᆂ                                              |  |  |  |
| mponent evidence re                                                               | quirement                                                                                                  |                                                                                                    |                                                               |  |  |  |
| ls*, od*                                                                          |                                                                                                    |                                                                                                    |                                                               |  |  |  |
| Do not upload supporting attachments that contain Patient Identifiable Data (PID) |                                                                                                    |                                                                                                    |                                                               |  |  |  |
|                                                                                   |                                                                                                    |                                                                                                    |                                                               |  |  |  |
|                                                                                   | 🗅 No Files Attached                                                                                        |                                                                                                    |                                                               |  |  |  |
|                                                                                   |                                                                                                    |                                                                                                    | -                                                             |  |  |  |
|                                                                                   |                                                                                                    |                                                                                                    |                                                               |  |  |  |
|                                                                                   |                                                                                                    |                                                                                                    |                                                               |  |  |  |
|                                                                                   |                                                                                                    |                                                                                                    |                                                               |  |  |  |
|                                                                                   | <b>1 1 1</b>                                                                                               |                                                                                                    |                                                               |  |  |  |
|                                                                                   | Internet Commissions - 2023<br>Status<br>Draft<br>mponent evidence re<br>65°, 64°<br>attachments that cont | report 0<br>constituter 2002<br>Status Editors and 2002<br>Status CLOB Actual Propulsion Per Unit<br>CLOB Actual Propulsion Per Unit<br>CLOB Actual Propulsion Per Unit<br>Status<br>Per Attual Contain Patient SelentFlable Data (PD)<br>() No Files Attual contain<br>() No Files Attual contain<br>() No Fi | Indexes regularement Contained and Particular Sector Per Unit |  |  |  |

#### Collapsed

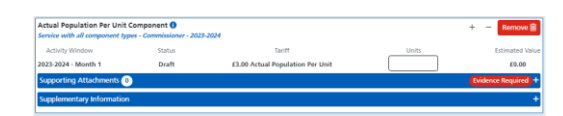

### **Claim Component**

The following image is an example of a component added to a claim and shows the different parts that need to be completed before submitting the claim.

| Monotony Component                  |                                 |                                |       |                  |
|-------------------------------------|---------------------------------|--------------------------------|-------|------------------|
| Service with all component types    | - Commissioner - 2023-2024      |                                |       | + – Remove III   |
| Activity Window                     | Status                          | Tariff                         | Value | Estimated Value  |
| 2023-2024 - Month 1                 | Draft                           | Monetary                       | £     | £0.00            |
| Supporting Attachments 0            |                                 |                                |       | -                |
| Accepted File Types: pdf, doc*, xls | *, od*                          |                                |       | Add Attachment 🛓 |
| Do not upload supporting at         | tachments that contain <b>P</b> | atient Identifiable Data (PID) |       |                  |
| Attachments:                        |                                 |                                |       |                  |
|                                     |                                 | 🗋 No Files Attached            |       |                  |
| Supplementary Information           |                                 |                                |       | -                |
| Pick a number between 1 and 1       | 00                              |                                |       |                  |
| Pick a decimal between 1 and 5      | •                               |                                |       |                  |
| Enter a random word                 |                                 |                                |       |                  |
| Is everything done?                 | C                               | No                             |       |                  |
| Errors                              |                                 |                                |       |                  |
| Unit value is invalid               |                                 |                                |       |                  |
| No supplementary information        | value supplied for 'Pick a      | number between 1 and 100'      |       |                  |
| No supplementary information        | value supplied for 'Pick a      | decimal between 1 and 50'      |       |                  |
| No supplementary information        | value supplied for 'Enter       | a random word'                 |       |                  |
|                                     |                                 |                                |       |                  |

An explanation of the different parts of the claim component is as follows:

**Delete Button** – The delete button lets you remove a component from the claim. Once removed it will appear back in the components list. Please note: any details entered, or files attached to that component will be lost when the component is removed from the claim.

| Monetary Component <b>3</b><br>Service with all component types | - Commissioner - 2023-2024 |          |       | + - Remove 🗎    |
|-----------------------------------------------------------------|----------------------------|----------|-------|-----------------|
| Activity Window                                                 | Status                     | Tariff   | Value | Estimated Value |
| 2023-2024 - Month 1                                             | Draft                      | Monetary | £     | £0.00           |

**Component Name** – This is the name of the component. Clicking on the information icon to the right of the component name will show the component description.

| Monetary Component ()<br>Service with all component types - C | ommissioner - 2023-2024 |          |       | + | - Remove 🗎      |
|---------------------------------------------------------------|-------------------------|----------|-------|---|-----------------|
| Activity Window                                               | Status                  | Tariff   | Value |   | Estimated Value |
| 2023-2024 - Month 1                                           | Draft                   | Monetary | £     |   | £0.00           |

**Service Name** – The name of the service that the component is from

| ſ | Monetary Component 💶                      |                    |          |       | + - Remove 🕅    |
|---|-------------------------------------------|--------------------|----------|-------|-----------------|
| E | Service with all component types - Commis | sioner - 2023-2024 |          |       |                 |
| Τ | Activity Window                           | Status             | Tariff   | Value | Estimated Value |
| 1 | 2023-2024 - Month 1                       | Draft              | Monetary | £     | £0.00           |

**Activity Window** – This displays the activity window for the component. Hovering over this with your cursor will display the claim window start and end dates.

| Monetary Component  | t 🟮<br>ent types - Commissioner - 2023-2024 |          |       | + | - Remove 🗎      |
|---------------------|---------------------------------------------|----------|-------|---|-----------------|
| Activity Window     | Status                                      | Tariff   | Value |   | Estimated Value |
| 2023-2024 - Month 1 | Draft                                       | Monetary | £     |   | £0.00           |

**Status** – This displays the components status. Generally, this will show as **Draft** unless the claim has been rejected then the component status could be either approved or declined.

| Monetary Component ①<br>Service with all component types - Comm | issioner - 20 | 23-2024  |       | + - Remove 🗎    |
|-----------------------------------------------------------------|---------------|----------|-------|-----------------|
| Activity Window                                                 | Status        | Tariff   | Value | Estimated Value |
| 2023-2024 - Month 1                                             | Draft         | Monetary | f     | £0.00           |

Tariff – The tariff shows the tariff type or amount per unit.

| Monetary Component ()<br>Service with all component types | + - Remove 🗎 |          |       |                 |
|-----------------------------------------------------------|--------------|----------|-------|-----------------|
| Activity Window                                           | Status       | Tariff   | Value | Estimated Value |
| 2023-2024 - Month 1                                       | Draft        | Monetary | f     | £0.00           |

**Value/Units** – This is where you enter the number of units or the monetary value. Some components don't require a value to be entered in which case this would not be visible.

| Monetary Component ()<br>Service with all component types - | +      | - Remove 🗎 |       |  |                 |
|-------------------------------------------------------------|--------|------------|-------|--|-----------------|
| Activity Window                                             | Status | Tariff     | Value |  | Estimated Value |
| 2023-2024 - Month 1                                         | Draft  | Monetary   | £     |  | £0.00           |

Estimated Value – This shows the estimated value of the component.

| Monetary Component ()<br>Service with all component types | - Commissioner - 2023-2024 |          |       | + · | Remove 🗎        |
|-----------------------------------------------------------|----------------------------|----------|-------|-----|-----------------|
| Activity Window                                           | Status                     | Tariff   | Value |     | Estimated Value |
| 2023-2024 - Month 1                                       | Draft                      | Monetary | £     |     | £0.00           |

**Supporting Attachments** – The supporting attachments section details any evidence requirements and lets you add/manage files that you are attaching to the claim component.

| Supporting Attachments 1                                                                                                    | Evidence Required - |
|----------------------------------------------------------------------------------------------------|---------------------|
| Evidence Requirement Details:<br>Actual Population Per Unit Component evidence requirement<br>Accepted File Types: pdf, doc*, xls*, od* | Add Attachment 🕹    |
| Do not upload supporting attachments that contain Patient Identifiable Data (PID)                                                       |                     |
| Attachments:                                                                                                    |                     |
| TestFile1.pdf                                                                                                    | Download 🛓 Delete 💼 |

• Attachment Count – The section header displays a count of how many attachments have been added to the component.

| Supporting Attachment 1 | Evidence Required - |
|-------------------------|---------------------|
|                         |                     |

• Evidence Required Indicator – If the component has a mandatory evidence requirement there will be an indicator like the one shown below.

Supporting Attachments 1 Evidence Required

• Evidence Details – Details any evidence requirements and the allowed file types that can be attached.

Evidence Requirement Details:

Actual Population Per Unit Component evidence requirement

Accepted File Types: pdf, doc\*, xls\*, od\*

• Add Attachment Button – Clicking this lets you select and add a file to the claim component.

Add Attachment 🏦

• Attachments List – The list of attachments that have been added to the component.

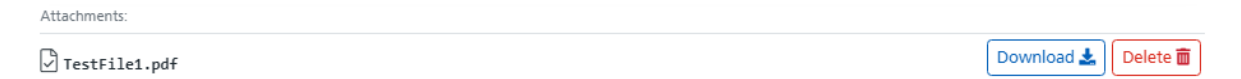

• **Download Button** – The download button lets you download a copy of the file attached to the component.

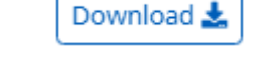

Delete 面

• **Delete Button** – This lets you delete a file from a component.

**Supplementary Information** – This section details any questions that need completing as part of the claim submission. The responses can either require a whole number value, decimal value, text value, or a Yes/No value. This section will only be visible if the commissioner has added supplementary information questions to the component.

| Supplementary Information | -  |
|---------------------------|----|
| Enter a number            |    |
| Enter a decimal           |    |
| Enter some text           |    |
| Pick Yes or No            | No |

**Decline History** – When a claim/component is rejected the approver will enter a reason for the rejection. The decline history section of a component will display these reasons.

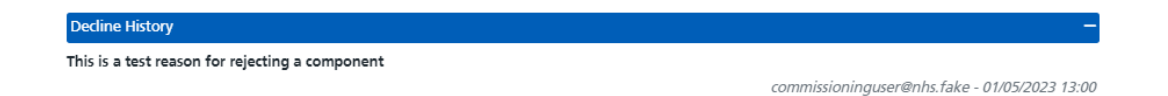

**Errors** – This section will only be visible if you have tried to submit a claim and it has failed validation. Once displayed it will list any issues with the component you are trying to submit.

| Errors                                                            |  |
|-------------------------------------------------------------------|--|
| Unit value is invalid                                             |  |
| No evidence has been attached                                     |  |
| No supplementary information value supplied for 'Enter a number'  |  |
| No supplementary information value supplied for 'Enter a decimal' |  |
| No supplementary information value supplied for 'Enter some text' |  |

**Expand / Collapse** – To the right-hand side of the component sections you will see a + or – that lets you **Expand** or **Collapse** the section. In the image below you can see that the Supplementary Information section is collapsed, and Supporting Attachments and Decline History are expanded.

| Actual Population Per Unit<br>Service with all component ty                                   | + - Remove 🗎                                                                                                    |                                      |       |                     |  |  |  |  |  |
|-----------------------------------------------------------------------------------------------|----------------------------------------------------------------------------------------------------|--------------------------------------|-------|---------------------|--|--|--|--|--|
| Activity Window                                                                               | Status                                                                                                    | Tariff                               | Units | Estimated Value     |  |  |  |  |  |
| 2023-2024 - Month 1                                                                           | Draft                                                                                                    | £3.00 Actual Population Per Unit     |       | £0.00               |  |  |  |  |  |
| Supporting Attachments                                                                        | 1                                                                                                    |                                      |       | Evidence Required 📃 |  |  |  |  |  |
| Evidence Requirement Details:<br>Actual Population Per Unit<br>Accepted File Types: pdf, doc* | Evidence Requirement Details:       Add Attachment 1         Actual Population Per Unit Component evidence requirement       Add Attachment 1         Accepted File Types: pdf, doc*, xls*, od*       Add Attachment 2 |                                      |       |                     |  |  |  |  |  |
| Do not upload supportin                                                                       | ig attachments that con                                                                                                    | tain Patient Identifiable Data (PID) |       |                     |  |  |  |  |  |
| Attachments:                                                                                  |                                                                                                    |                                      |       |                     |  |  |  |  |  |
| 🖞 TestFile1.pdf                                                                               |                                                                                                    |                                      |       |                     |  |  |  |  |  |
| Supplementary Information                                                                     | Supplementary Information +                                                                                                    |                                      |       |                     |  |  |  |  |  |

## **Control Sidebar**

To the left of the screen, you will see the control sidebar containing buttons that let you control parts of the claim user interface.

| C        | ation Date                                     | Submission Date                                                                         | Approval Date                                                          |                                                                 | Status                                                          |                                         | Estimated Tota | 4                   |
|----------|------------------------------------------------|-----------------------------------------------------------------------------------------|------------------------------------------------------------------------|-----------------------------------------------------------------|-----------------------------------------------------------------|-----------------------------------------|----------------|---------------------|
| 0        | 1/05/2023 13:00                                |                                                                                         |                                                                        |                                                                 | Draft                                                           |                                         |                | £0.00               |
| Ĩ        | Services                                       | Components                                                                              | Add All 🖓                                                              | Claim                                                           |                                                                 |                                         | + -            | Delete 	Submit →    |
| e Servic | Anticoagulation 2023 - 2024<br>2 components    | Actual Population Retainer Compo<br>Service with all component types - Cor<br>2023-2024 | nent O Add +                                                           | Actual Population I<br>Service with all comp<br>Activity Window | her Unit Component ()<br>onent types - Commissioner -<br>Status | 2023-2024<br>Tariff                     | Units          | + - Remove          |
| 1        | ECG Service 2023 - 2024                        | 2023-2024 - Month 1                                                                     |                                                                        | 2023-2024 - Month 1                                             | Draft                                                           | £3.00 Actual Population Per Unit        |                | £0.00               |
| \$       | 2 components                                   | Annualised Actual Population Reta                                                       | ainer Add+                                                             | Supporting Attache                                              | nents 💿                                                         |                                         |                | Evidence Required - |
| mponenti | Expired Service Test<br>1 component            | Component<br>Service with all component types - Cor<br>2023-2024<br>2023-2024 - Month 1 | Sonent  Evide Evide Evide Evide Evide Commissioner Actu Actu Actu Acce |                                                                 | Details:<br>er Unit Component eviden<br>df, doc*, xis*, od*     | se requirement                          |                | Add Attachment 🛓    |
| Hide     | No Claim Window Service<br>2 components        | Monetary Component ()<br>Service with all component types - Commissioner -              |                                                                        | Do not upload su<br>Attachments:                                | pporting attachments that                                       | contain Patient Identifiable Data (PID) |                |                     |
| ŝ        | Non Payment Components Test                    | 2023-2024 - Month 1                                                                     |                                                                        |                                                                 |                                                                 | [] No Files Attached                    |                |                     |
| E.       | 1 component                                    | Per Unit Component 0                                                                    | Supplementary Info                                                     | ormation                                                        |                                                                 |                                         | -              |                     |
| ry Hel   | Provider Approver Test Service<br>3 components | Service with all component types - Con<br>2023-2024<br>2023-2024 - Month 1              | nmissioner -                                                           | Pick a number<br>Pick a decimal                                 |                                                                 |                                         |                |                     |
| т<br>Ф   | Service with all component types -             | Retainer Component 0                                                                    | Add+                                                                   | Pick a word                                                     |                                                                 |                                         |                |                     |
| -        | Commissioner - 2023-2024<br>8 components       | Service with all component types - Cor<br>2023-2024                                     | nmissioner -                                                           | Pick Yes or No                                                  |                                                                 | No                                      |                |                     |
|          | Familes without claim window                   | 2023-2024 - Month 1                                                                     |                                                                        |                                                                 |                                                                 |                                         |                |                     |
|          | 2 components                                   | Weighted Population Per Unit Con<br>Service with all component types - Con              | nponent O Add +                                                        |                                                                 |                                                                 |                                         |                |                     |
|          |                                                | 2023-2024 - Month 1                                                                     |                                                                        |                                                                 |                                                                 |                                         |                |                     |
|          |                                                | Weighted Population Retainer Cor<br>Service with all component types - Cor<br>2023-2024 | mponent O Add +                                                        |                                                                 |                                                                 |                                         |                |                     |
|          |                                                | 2023-2024 - Month 1                                                                     |                                                                        |                                                                 |                                                                 |                                         |                |                     |

**Hide Services & Component** – Clicking this will toggle the visibility of the Services and Components lists. Once you have added the required components to the claim then clicking this will give more screen space for completing the claim component details.

|                                                                                                    |                                                        | Hide          | Services                                   | 5 & | Comp  | onents                            |
|----------------------------------------------------------------------------------------------------|--------------------------------------------------------|---------------|--------------------------------------------|-----|-------|-----------------------------------|
| lidden                                                                                                    |                                                        |               |                                            |     |       |                                   |
| 01/05/2023 13:00                                                                                             | Submission Date                                        | Approval Date | Status<br>Draft                            |     |       | Estimated Total                   |
| Claim                                                                                                    |                                                        |               |                                            |     |       | + - Delete 🖀 Submi                |
| Actual Population Per Unit Cer<br>Service with all component types<br>Activity Window<br>2023-2024 - Month 1 | - Commissioner - 2023-2024<br>Status<br>Draft          |               | Tariff<br>E3.00 Actual Population Per Unit |     | Units | + - Remov                         |
| Supporting Attachments ()<br>Evidence Requirement Details:<br>Actual Population Per Unit Com                 | nponent evidence requirement                           |               |                                            |     |       | Evidence Require<br>Add Attachmer |
| Accepted file Types: pdf, doc*, xis Do not upload supporting at                                              | s*, ed*<br>ttachments that contain Patient Identifiabi | ie Data (PID) |                                            |     |       |                                   |
| Attachments:                                                                                                 |                                                        |               |                                            |     |       | Download 🛓 Dele                   |
| Supplementary Information<br>Pick a number                                                                   |                                                        |               |                                            |     |       |                                   |
| Pick a decimal<br>Pick a word                                                                                |                                                        |               |                                            |     |       |                                   |
| Pick Yes or No                                                                                               |                                                        |               |                                            |     |       |                                   |

#### Shown

| Creation Date                                  | Submission Date                                                                                                    | Approval Date                                                                                          | Stat                                                                                   | W5                                                          |                                     | Estimated Total |                   |
|------------------------------------------------|----------------------------------------------------------------------------------------------------|----------------------------------------------------------------------------------------------------|----------------------------------------------------------------------------------------|-------------------------------------------------------------|-------------------------------------|-----------------|-------------------|
| 01/05/2023 13:00                               |                                                                                                    |                                                                                                    | Dra                                                                                    | aft                                                         |                                     |                 | £0.00             |
| Services                                       | Components                                                                                                    | Add All 🕫                                                                                              | Claim                                                                                  |                                                             |                                     | + -             | Delete            |
| Anticoagulation 2023 - 2024<br>2 components    | Actual Population Retainer Componer<br>Service with all component types - Commit<br>2023-2024                        | Actual Population Retainer Component  Add+ Service with all component types - Commissioner - 2023-2024 |                                                                                        | nit Component ()<br>t types - Commissioner - 2023<br>Status | 3824<br>Tariff                      | Units           | + - Remove B      |
| ECG Service 2023 - 2024                        | 2023-2024 - Month 1                                                                                                  |                                                                                                    | 2023-2024 - Month 1                                                                    | Draft                                                       | £3.00 Actual Population Per Unit    |                 | £0.00             |
| 2 components                                   | Annualised Actual Population Retaine                                                                                 | Add+                                                                                                   | Supporting Attachment                                                                  | 0                                                           |                                     |                 | Evidence Required |
| Expired Service Test<br>1 component            | Component O<br>Service with all component types - Commi<br>2023-2024<br>2023-2024 - Month 1                          | mioner -                                                                                               | Evidence Requirement Detai<br>Actual Population Per Ur<br>Accepted File Types: pdf, do | is:<br>nit Component evidence rei<br>oc*, xis*, od*         | quirement                           |                 | Add Attachment 🛓  |
| No Claim Window Service<br>2 components        | Monetary Component<br>Service with all component types - Commi<br>2023-2024                                          | Add+                                                                                                   | Do not upload support                                                                  | ting attachments that cont                                  | ain Patient identifiable Data (PID) |                 |                   |
| Non Payment Components Test                    | 2023-2024 - Month 1                                                                                                  |                                                                                                    |                                                                                        |                                                             | 🗋 No Files Attached                 |                 |                   |
| 1 component                                    | Per Unit Component                                                                                                   | A41+                                                                                                   | Supplementary Information                                                              | tion                                                        |                                     |                 | -                 |
| Provider Approver Test Service<br>3 components | Service with all component types - Commi<br>2023-2024<br>2023-2024 - Month 1                                         | ssioner -                                                                                              | Pick a number<br>Pick a decimal                                                        |                                                             |                                     |                 |                   |
| feeder with efferences been                    | Retainer Component 0                                                                                                 |                                                                                                    | Pick a word                                                                            |                                                             |                                     |                 |                   |
| Commissioner - 2023-2024<br>B components       | Service with all component types - Commi<br>2023-2024<br>2023-2024 - Month 1                                         | sioner -                                                                                               | Pick Yes or No                                                                         |                                                             |                                     |                 |                   |
| Service without claim window<br>2 components   | Weighted Population Per Unit Compo<br>Service with all component types - Commi<br>2023-2024<br>2023-2024 - Month 1   | nant 0 Add+                                                                                            |                                                                                        |                                                             |                                     |                 |                   |
|                                                | Weighted Population Retainer Compo<br>Service with all component types - Convect<br>2023-2024<br>2023-2024 - Month 1 | nent O Add +                                                                                           |                                                                                        |                                                             |                                     |                 |                   |

**Hide Summary** – Clicking this will toggle the visibility of the claim summary section giving more space on screen for completing the claim details.

| Hi                    | idden                                                                                  |                                                                                                    | Hi        | de Sum                                                                                                    | mar                                                     | У                                          |                   |                  |
|-----------------------|----------------------------------------------------------------------------------------|----------------------------------------------------------------------------------------------------|-----------|----------------------------------------------------------------------------------------------------|---------------------------------------------------------|--------------------------------------------|-------------------|------------------|
| H                     | Services                                                                               | Components                                                                                                    | Add All 🔗 | Claim                                                                                                    |                                                         |                                            | £0.00 (Draft) + - | Delete           |
| le Services & C       | Anticoagulation 2023 - 2024<br>2 components<br>ECG Service 2023 - 2024<br>2 components | Actual Population Retainer Component<br>Service with all component types - Commissioner -<br>2023-2024 - Month 1<br>Ennualised Actual Population Retainer | Add +     | Actual Population Per Unit Co<br>Service with all component types<br>Activity Window<br>2023-2024 - Month 1 | mponent O<br>- Commissioner - 2023-2<br>Status<br>Draft | Tariff<br>£3.00 Actual Population Per Unit | Units             | + - Remove a     |
| Components Show 5     | Expired Service Test<br>1 component                                                    | Component  Service with all component types - Commissioner - 2023-2024 2023-2024 2023-2024 - Month 1                                                      | AUUT      | Evidence Requirement Details:<br>Actual Population Per Unit Cor<br>Accepted File Types: pdf, doc*, xi       | nponent evidence requ<br>s*, od*                        | uirement                                   |                   | Add Attachment ± |
|                       | No Claim Window Service<br>2 components<br>Non Payment Components Test                 | Monetary Component  Service with all component types - Commissioner - 2023-2024 2023-2024 2023-2024 - Month 1                                             | Add +     | Do not upload supporting a<br>Attachments:                                                                  | ttachments that conta                                   | in Patient Identifiable Data (PID)         |                   |                  |
| mmary <mark>He</mark> | 1 component Provider Approver Test Service 3 components                                | Per Unit Component ①<br>Service with all component types - Commissioner -<br>2023-2024<br>2023-2024 - Month 1                                             | Add +     | Supplementary Information<br>Pick a number<br>Pick a decimal                                                |                                                         |                                            |                   |                  |
| lb 🕞                  | Service with all component types -<br>Commissioner - 2023-2024<br>8 components         | Retainer Component ①<br>Service with all component types - Commissioner -<br>2023-2024<br>2023-2024 - Month 1                                             | Add +     | Pick a word<br>Pick Yes or No                                                                               |                                                         | No                                         |                   |                  |
|                       | Service without claim window<br>2 components                                           | Weighted Population Per Unit Component ①<br>Service with all component types - Commissioner -<br>2023-2024<br>2023-2024 - Month 1                         | Add +     |                                                                                                    |                                                         |                                            |                   |                  |
|                       |                                                                                        | Weighted Population Retainer Component ()<br>Service with all component types - Commissioner -<br>2023-2024<br>2023-2024 - Month 1                        | Add +     |                                                                                                    |                                                         |                                            |                   |                  |

Note that the claim status and value appear on the Claim section header when the summary is hidden.

| Claim | £0.00 Draft | + | - | Delete 🗊 | Submit $\rightarrow$ |
|-------|-------------|---|---|----------|----------------------|
|       |             |   |   |          |                      |

Shown

| 6         | sation Date Si                                 | ubmission Date Approval                                                                                                    | l Date                                                                                                    |                                                                  | Status                                                                                                    |                                          |                                     | Estimated Tota | 1                     |
|-----------|------------------------------------------------|----------------------------------------------------------------------------------------------------|----------------------------------------------------------------------------------------------------|------------------------------------------------------------------|----------------------------------------------------------------------------------------------------|------------------------------------------|-------------------------------------|----------------|-----------------------|
| 0         | 1/05/2023 13:00                                |                                                                                                    |                                                                                                    |                                                                  | Draft                                                                                                    |                                          |                                     |                | £0.00                 |
| H         | Services                                       | Components                                                                                                    | Add All 🔊                                                                                                    | Claim                                                            |                                                                                                    |                                          |                                     | + -            | Delete                |
| e Service | Anticoagulation 2023 - 2024<br>2 components    | Actual Population Retainer Component  Service with all component types - Commissioner - 2023-2024                                       | Add +                                                                                                    | Actual Population P<br>Service with all compo<br>Activity Window | er Unit Comp<br>onent types - Ci                                                                                                    | onent ()<br>ommissioner - 2023<br>Status | -2024<br>Tariff                     | Units          | + - Remove 🗊          |
| 1         | ECG Service 2023 - 2024                        | 2023-2024 - Month 1                                                                                                    | Approval Date Add All (-2 Claim nent 0 Add All (-2 Claim Add + Add + Add + Add + Add + Add + Add + Add + Add + Add + Add + Add + Add + Add + Add + Add + Add + Add + Add + Pick a nu Pick a nu Pick | 2023-2024 - Month 1                                              |                                                                                                    | Draft                                    | £3.00 Actual Population Per Unit    |                | £0.00                 |
| ŝ         | 2 components                                   | Annualised Actual Population Retainer                                                                                                   | Add +                                                                                                    | Supporting Attachn                                               | nents 1                                                                                                    |                                          |                                     |                | Evidence Required -   |
| nponents  | Expired Service Test<br>1 component            | Service with all component types - Commissioner -<br>2023-2024<br>2023-2024 - Month 1                                                   |                                                                                                    | Actual Population Po<br>Accepted File Types: po                  | Status Draft Draft ation Per Unit Compo dow townot fighter - Cor dow townot fighter - Cor dow townot fighter townot fighter to | nent evidence ree<br>od*                 | quirement                           |                | Add Attachment 🛃      |
| Hide      | No Claim Window Service<br>2 components        | Monetary Component  Service with all component types - Commissioner - 2023-2024                                                         | Add +                                                                                                    | Do not upload su<br>Attachments:                                 | pporting attai                                                                                                    | hments that cont                         | ain Patient Identifiable Data (PID) |                |                       |
| ŝ         | Non Payment Components Test                    | 2023-2024 - Month 1                                                                                                    |                                                                                                    | TestFile1.pdf                                                    |                                                                                                    |                                          |                                     |                | Download 🛓 🛛 Delete 🛅 |
| Ē         | 1 component                                    | Per Unit Component ()                                                                                                    | Add +                                                                                                    | Supplementary Info                                               | rmation                                                                                                    |                                          |                                     |                | -                     |
| Y Hel     | Provider Approver Test Service<br>3 components | Service with all component types - Commissioner -<br>2023-2024<br>2023-2024 - Month 1                                                   |                                                                                                    | Pick a number<br>Pick a decimal                                  |                                                                                                    |                                          |                                     |                |                       |
| 0         | Service with all component types -             | Retainer Component ()                                                                                                    | Add +                                                                                                    | Pick a word                                                      |                                                                                                    |                                          |                                     |                |                       |
| -         | Commissioner - 2023-2024<br>8 components       | Service with all component types - Commissioner -<br>2023-2024<br>2023-2024 - Month 1                                                   | _                                                                                                    | Pick Yes or No                                                   |                                                                                                    |                                          | No                                  |                |                       |
|           | Service without claim window<br>2 components   | Weighted Population Per Unit Component <b>0</b><br>Service with all component types - Commissioner-<br>2023-2024<br>2023-2024 - Month 1 | Add +                                                                                                    |                                                                  |                                                                                                    |                                          |                                     |                |                       |
|           |                                                | Weighted Population Retainer Component<br>Service with all component types - Commissioner -<br>2023-2024<br>2023-2024 - Month 1         | Add +                                                                                                    |                                                                  |                                                                                                    |                                          |                                     |                |                       |

Help – Opens a copy of this document in a new window.

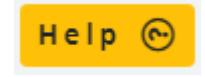

# **Adding Components**

To add a component to a claim, first click on the service you want to claim in the **Services** list.

|           | 01/05/2023 13:00                                                               | Submission Date Approval Date |       | Status<br>Draft |                              | Estimated Total       |        |
|-----------|--------------------------------------------------------------------------------|-------------------------------|-------|-----------------|------------------------------|-----------------------|--------|
| H         | Services                                                                       | Components Add All            | Claim |                 |                              | + – Delete 🗊 Submit - | ,<br>> |
| le Servio | Anticoagulation 2023 - 2024<br>2 components                                    |                               |       |                 |                              |                       |        |
| es & Co   | ECG Service 2023 - 2024<br>2 components                                        | No components to display      |       |                 | No components added to claim |                       |        |
| mponen    | Expired Service Test<br>1 component                                            |                               |       |                 |                              |                       |        |
| ts Hide   | No Claim Window Service<br>2 components                                        |                               |       |                 |                              |                       |        |
| Summa     | Non Payment Components Test<br>1 component                                     |                               |       |                 |                              |                       |        |
| ry Hel    | Provider Approver Test Service<br>3 components                                 |                               |       |                 |                              |                       |        |
| 0         | Service with all component types -<br>Commissioner - 2023-2024<br>8 components |                               |       |                 |                              |                       |        |
|           | Service without claim window<br>2 components                                   |                               |       |                 |                              |                       |        |

This will display a list of available components attached to that service.

|            | reation Date<br>01/05/2023 13:00                                               | Submission Date                                                           | Approval Date |       | Status<br>Draft |                              | Estimated Tota | E0.00  |    |
|------------|--------------------------------------------------------------------------------|---------------------------------------------------------------------------|---------------|-------|-----------------|------------------------------|----------------|--------|----|
| I          | Services                                                                       | Components                                                                | Add All 🔊     | Claim |                 |                              | + -            | Delete | í. |
| le Servici | Anticoagulation 2023 - 2024<br>2 components                                    | 24 Hour ECG - 2022 - 23<br>ECG Service 2023 - 2024<br>2023-2024 - Month 1 | Add +         |       |                 |                              |                |        |    |
| es & Com   | ECG Service 2023 - 2024<br>2 components                                        | Treatment Room ECGs<br>ECG Service 2023 - 2024<br>2022-2024 - Month 1     | Add +         |       |                 | No components added to claim |                |        |    |
| iponent    | Expired Service Test<br>1 component                                            | EXECUTED A FINAL T                                                        |               |       |                 |                              |                |        |    |
| Hide       | No Claim Window Service<br>2 components                                        |                                                                           |               |       |                 |                              |                |        |    |
| Summa      | Non Payment Components Test<br>1 component                                     |                                                                           |               |       |                 |                              |                |        |    |
| ry Hel     | Provider Approver Test Service<br>3 components                                 |                                                                           |               |       |                 |                              |                |        |    |
| 0          | Service with all component types -<br>Commissioner - 2023-2024<br>8 components |                                                                           |               |       |                 |                              |                |        |    |
|            | Service without claim window<br>2 components                                   |                                                                           |               |       |                 |                              |                |        |    |

To add a component to a claim you can either click the **Add All** button to add all components to the claim, or you can use the **Add +** button to add an individual component to the claim.

| Components                                                                      | Add All 🔊 |
|---------------------------------------------------------------------------------|-----------|
| 24 Hour ECG - 2022 - 23 3<br>ECG Service 2023 - 2024<br>2023-2024 - Month 1     | Add +     |
| Treatment Room ECGs ()<br><i>ECG Service 2023 - 2024</i><br>2023-2024 - Month 1 | Add +     |

Once you have clicked **Add All** or the **Add +** button you will see a message at the top of the screen saying the component(s) have been added to the claim and the components will move to the claim section.

| CQRS Local                                      |                    | [             | 24 Hour ECG - 2022 -                                    | 23 added                  |                                    |              |                       |
|-------------------------------------------------|--------------------|---------------|---------------------------------------------------------|---------------------------|------------------------------------|--------------|-----------------------|
| BETA Your feedback will help us to imp          | rove this service. |               | • to claim                                              |                           |                                    | Services C   | Claims Reporting 🛛    |
| Home > Claims > Claim ID: 2433                  |                    |               | ✓ Treatment Room ECC<br>to claim                        | Gs added                  |                                    |              |                       |
| Creation Date                                   | Submission Date    | Approval Date | Status                                                  |                           |                                    | Estimated To | vtal                  |
| 01/05/2023 13:00                                |                    |               | Draft                                                   | t                         |                                    |              | £0.00                 |
| I Services                                      | Components         | Add All 🔊     | Claim                                                   |                           |                                    | + -          | Delete                |
| Anticoagulation 2023 - 2024<br>2 components     |                    |               | 24 Hour ECG - 2022 - 23<br>ECG Service 2023 - 2024      | l.                        | 7-14                               | Unite        | + - Remove 🗊          |
| ECG Service 2023 - 2024                         |                    |               | 2023-2024 - Month 1                                     | Draft                     | £45.22 Per Unit                    | Onits        | £0.00                 |
| 2 components                                    | No components to   | display       | Supporting Attachments                                  | 0                         |                                    |              | -                     |
| Expired Service Test                            |                    |               | Accepted File Types: pdf, doc                           | *, xls*, <b>od</b> *      |                                    |              | Add Attachment 🖍      |
| 1 component                                     |                    |               | Do not upload supportin                                 | ng attachments that conta | in Patient Identifiable Data (PID) |              |                       |
| No Claim Window Service                         |                    |               | Attachments:                                            |                           |                                    |              |                       |
|                                                 |                    |               |                                                         | _                         | 🗋 No Files Attached                |              |                       |
| Non Payment Components Test                     |                    |               | supplementary informatio                                | 'n                        |                                    |              |                       |
| Vie m                                           |                    |               | Eurther advice from consult                             | tant                      |                                    |              |                       |
| Provider Approver Test Service     3 components |                    |               | Normal outcome                                          |                           |                                    |              |                       |
|                                                 |                    |               | Referred to Cardiology                                  |                           |                                    |              |                       |
| Commissioner - 2023-2024                        |                    |               | Other                                                   |                           |                                    |              |                       |
| 8 components                                    |                    |               |                                                         |                           |                                    |              |                       |
| Service without claim window                    |                    |               | Treatment Room ECGs ()<br>ECG Service 2023 - 2024       |                           |                                    |              | + - Remove 🗎          |
| 2 components                                    |                    |               | Activity Window                                         | Status                    | Tariff                             | Units        | Estimated Value       |
|                                                 |                    |               | 2023-2024 - Month 1                                     | Draft                     | £5.00 Per Unit                     |              | £0.00                 |
|                                                 |                    |               | Supporting Attachments<br>Accepted File Types: pdf, doc | 0<br>*, xls*, od*         |                                    |              | -<br>Add Attachment 🛃 |
|                                                 |                    |               | Do not upload supportin                                 | ng attachments that conta | in Patient Identifiable Data (PID) |              |                       |
|                                                 |                    |               | Attachments:                                            |                           |                                    |              |                       |
|                                                 |                    |               |                                                         |                           | 🗅 No Files Attached                |              |                       |
|                                                 |                    |               | Supplementary Informatio                                | n                         |                                    |              | -                     |
|                                                 |                    |               | Core Searches                                           |                           |                                    |              |                       |
|                                                 |                    |               | Per Patient Core                                        |                           |                                    |              |                       |
|                                                 |                    |               |                                                         |                           |                                    |              |                       |

## **Removing Components**

To remove a component from a claim, click the **Remove** icon on the claim component that you want to remove.

Please note: If you remove a component from the claim, any changes or attachments you have added to that component will be deleted.

| Claim                                                                             |                  |                     | + -   | Delete           |  |  |  |
|-----------------------------------------------------------------------------------|------------------|---------------------|-------|------------------|--|--|--|
| 24 Hour ECG - 2022 - 23 ()<br>ECG Service 2023 - 2024                             |                  |                     |       | + - Remove 🗊     |  |  |  |
| Activity Window                                                                   | Status           | Tariff              | Units | Estimated Value  |  |  |  |
| 2023-2024 - Month 1                                                               | Draft            | £45.22 Per Unit     |       | £0.00            |  |  |  |
| Supporting Attachments 0                                                          |                  |                     |       | -                |  |  |  |
| Accepted File Types: pdf, doc*, x                                                 | ds*, <b>od</b> * |                     |       | Add Attachment 🛓 |  |  |  |
| Do not upload supporting attachments that contain Patient Identifiable Data (PID) |                  |                     |       |                  |  |  |  |
| Attachments:                                                                      |                  |                     |       |                  |  |  |  |
|                                                                                   |                  | 🗋 No Files Attached |       |                  |  |  |  |

When you click the delete icon you will see a message saying that the component has been removed from the claim. The component will then appear in the list of components.

Please note: If a different service is selected in the services list, the removed component will not be visible. To view the removed component simply click on the correct service in the services list.

| Λ       | CQRS Local                                                                     |                                                              | <b>–</b>      | 24 Hour ECG - 2022 - 23                    |                    |                  |                                     |          |         |                  |
|---------|--------------------------------------------------------------------------------|--------------------------------------------------------------|---------------|--------------------------------------------|--------------------|------------------|-------------------------------------|----------|---------|------------------|
| BE      | Your feedback will help us to impr                                             | rove this service.                                           | L             | <ul> <li>removed from</li> </ul>           | ı claim            |                  |                                     | Services | Claims  | Reporting        |
| Ŀ       | lome  > Claims  > Claim ID: 2433                                               |                                                              |               |                                            |                    |                  |                                     |          |         |                  |
|         | Creation Date                                                                  | Submission Date                                              | Approval Date |                                            | Status             |                  |                                     | Estimate | d Total |                  |
|         | 01/05/2023 13:00                                                               |                                                              |               |                                            | Draft              |                  |                                     |          |         | £0.00            |
| H       | Services                                                                       | Components                                                   | Add All 🔊     | Claim                                      |                    |                  |                                     | +        | - De    | lete 💼 Submit →  |
| e Serv  | Anticoagulation 2023 - 2024<br>2 components                                    | 24 Hour ECG - 2022 - 23 <b>()</b><br>ECG Service 2023 - 2024 | Add +         | Treatment Room EC<br>ECG Service 2023 - 20 | CGs ()<br>224      |                  |                                     |          |         | + - Remove 🗎     |
| 6       | ECG Service 2028 - 2024                                                        | 2023-2024 - Month 1                                          |               | Activity Window<br>2023-2024 - Month 1     |                    | Status           | Tariff<br>65.00 Par Unit            | Units    |         | Estimated Value  |
| 8       | 2 components                                                                   |                                                              |               | Supporting Attache                         | ments 💿            | brait            | 2500 Per onic                       |          |         | _                |
| omponei | Expired Service Test<br>1 component                                            |                                                              |               | Accepted File Types: p                     | df, doc*, xls*, od | i*               | in Patient Identificatio Data (DID) |          |         | Add Attachment 主 |
| ŝ       | No Claim Window Service                                                        |                                                              |               | Attachments                                | apporting attach   | mento thet conte |                                     |          |         |                  |
| H       | 2 components                                                                   |                                                              |               |                                            |                    |                  | No Files Attached                   |          |         |                  |
| e 50    | Non Payment Components Test                                                    |                                                              |               | Supplementary Info                         | ormation           |                  |                                     |          |         | -                |
|         | 1 component                                                                    |                                                              |               | Core Searches                              |                    |                  |                                     |          |         |                  |
| ery H   | Provider Approver Test Service<br>3 components                                 |                                                              |               | Per Patient Core                           |                    |                  |                                     |          |         |                  |
| elp 🕞   | Service with all component types -<br>Commissioner - 2023-2024<br>8 components |                                                              |               |                                            |                    |                  |                                     |          |         |                  |
|         | Service without claim window<br>2 components                                   |                                                              |               |                                            |                    |                  |                                     |          |         |                  |

If you want to remove all components from the claim just repeat this process until they are all removed.

# **Completing Claim Details**

Once a component has been added to a claim it is straightforward to complete the details.

First, enter the number of units or monetary value you wish to claim.

| 24 Hour ECG - 2022 - 23 ()<br>ECG Service 2023 - 2024 |        |                 |       | + | - Remove 🗎      |
|-------------------------------------------------------|--------|-----------------|-------|---|-----------------|
| Activity Window                                       | Status | Tariff          | Units |   | Estimated Value |
| 2023-2024 - Month 1                                   | Draft  | £45.22 Per Unit |       |   | £0.00           |

Please note: This field may not be visible as some components are based on population so don't require a value to be entered.

Once the monetary value/units have been entered, press **enter**, or **tab**, and you will see a message saying that the value has been **saved** and the **Estimated Value** on both the component and the claim will be calculated.

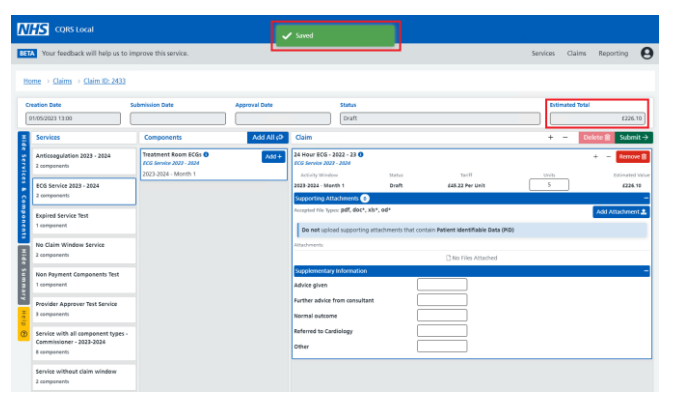

Next is the Supporting Attachments section. This section is optional unless it states that there is an evidence requirement. A mandatory evidence requirement can be identified by the **Evidence Required** badge and the **Evidence Requirement Details** as shown below.

#### Evidence is required.

| Supporting Attachments                                                            | Evidence Required |
|-----------------------------------------------------------------------------------|-------------------|
| Do not upload supporting attachments that contain Patient Identifiable Data (PID) |                   |
| Evidence is optional.                                                             |                   |
| Supporting Attachments 0                                                          | -                 |
| Accepted File Types: pdf, doc*, xls*, od*                                         | Add Attachment 🚣  |
| Do not upload supporting attachments that contain Patient Identifiable Data (PID) |                   |

To add evidence, click on the Add Attachment button on the top right-hand corner of the **Supporting Attachments** section.

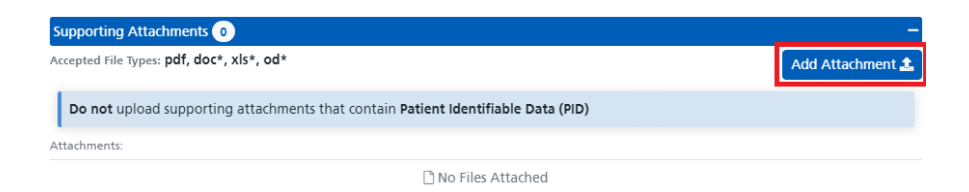

This will display a file dialog window letting you choose a file you want to add. Select the file you want to add then click the **Open** button.

| → * ↑ → Th                         | is PC > Desktop > TestFiles                                                                                                    |                                                                                                    |                   |       | ✓ Ŭ .2 Set | .rch TestFiles |
|------------------------------------|----------------------------------------------------------------------------------------------------|----------------------------------------------------------------------------------------------------|-------------------|-------|------------|----------------|
| anize 🔻 🛛 New folde                | er                                                                                                    |                                                                                                    |                   |       |            | H • 🔳          |
| ^                                  | Name                                                                                                    | Date modified                                                                                                    | Туре              | Size  |            |                |
| Quick access                       | Test Excel Document.xlsx                                                                                                    | 25/07/2022 11:33                                                                                                    | Microsoft Excel W | 9 KB  |            |                |
| Desktop 🖉                          | TestFile1.pdf                                                                                                    | 11/02/2022 14:27                                                                                                    | Microsoft Edge P  | 26 KB |            |                |
| Downloads 🖈                        | 2 TestFile2.pdf                                                                                                    | 11/02/2022 14:27                                                                                                    | Microsoft Edge P  | 26 KB |            |                |
| 🖞 Documents 💉                      | TestFile3.pdf                                                                                                    | 11/02/2022 14:27                                                                                                    | Microsoft Edge P  | 26 KB |            |                |
| Pictures 🖈                         | TestFileUploadDocument.docx                                                                                                    | 11/02/2022 14:27                                                                                                    | Microsoft Word D  | 12 KB |            |                |
| CleanArchitectu                    | TestFileUploadDocument.pdf                                                                                                    | 11/02/2022 14:27                                                                                                    | Microsoft Edge P  | 26 KB |            |                |
| CleanArchitectu                    |                                                                                                    |                                                                                                    |                   |       |            |                |
| CQRS                               |                                                                                                    |                                                                                                    |                   |       |            |                |
| MESH                               |                                                                                                    |                                                                                                    |                   |       |            |                |
| OneDrive - NHS<br>This PC          |                                                                                                    |                                                                                                    |                   |       |            |                |
| 3D Objects                         |                                                                                                    |                                                                                                    |                   |       |            |                |
| Desktop                            |                                                                                                    |                                                                                                    |                   |       |            |                |
| Documents                          |                                                                                                    |                                                                                                    |                   |       |            |                |
| Downloads                          |                                                                                                    |                                                                                                    |                   |       |            |                |
| Music                              |                                                                                                    |                                                                                                    |                   |       |            |                |
| Pictures                           |                                                                                                    |                                                                                                    |                   |       |            |                |
| Videos                             |                                                                                                    |                                                                                                    |                   |       |            |                |
| Windows (C)                        |                                                                                                    |                                                                                                    |                   |       |            |                |
| Tempores Steer                     |                                                                                                    | ✓         0         P         Search Notifies           2007070221103         Microsoft Sci W.,         938           11002/0221427         Microsoft Sign P.,         2648           11002/0221427         Microsoft Sign P.,         2648           11002/0221427         Microsoft Sign P.,         2648           11002/0221427         Microsoft Sign P.,         2648           11002/0221427         Microsoft Sign P.,         2648           11002/0221427         Microsoft Sign P.,         2648           11002/0221427         Microsoft Sign P.,         2648 |                   |       |            |                |
| <ul> <li>emposely stora</li> </ul> |                                                                                                    |                                                                                                    |                   |       |            |                |
|                                    | Image: Start Processor         Image: Start Processor         Image: Start Processor< |                                                                                                    |                   |       |            |                |

You will now see a message saying that the file has been uploaded, and you will also notice the file appear in the attachments list.

| Your feedback will help us t                | to improve this service.                       | Ľ             | <ul> <li>File Uploaded</li> </ul>      |                            |               |                                       | Services | Claims     | Reporting      |
|---------------------------------------------|------------------------------------------------|---------------|----------------------------------------|----------------------------|---------------|---------------------------------------|----------|------------|----------------|
| forme > Claims > Claim ID: 243              | 3                                              |               |                                        |                            |               |                                       |          |            |                |
| Creation Date                               | Submission Date                                | Approval Date |                                        | Status                     |               |                                       | Estin    | ated Total |                |
| 01/05/2023 13:00                            |                                                |               |                                        | Draft                      |               |                                       |          |            | £90            |
| Services                                    | Components                                     | Add All 🕫     | Claim                                  |                            |               |                                       | +        | - Deb      | ete 🔒 🛛 Sube   |
| Anticoagulation 2023 - 2024<br>2 components | Treatment Room ECGs<br>ECG Service 2023 - 2024 | Add +         | 24 Hour ECG - 20<br>ECG Service 2023 - | 122 - 23 <b>()</b><br>2024 |               |                                       |          |            | + – Remo       |
|                                             | 2023-2024 - Month 1                            |               | Activity Window                        |                            | Status        | Tariff                                | Units    | _          | Estimate       |
| ECG Service 2023 - 2024<br>2 components     |                                                |               | 2023-2024 - Monti                      | h 1                        | Draft         | £45.22 Per Unit                       | 2        |            | 290            |
| <u> </u>                                    |                                                |               | Accepted File Types                    | pdf. doc*, xis*, or        | 1*            |                                       |          |            |                |
| Expired Service Test                        |                                                |               |                                        |                            |               |                                       |          |            | Plot Petiteria |
|                                             | _                                              |               | Do not upload                          | I supporting attach        | ments that co | ntain Patient Identifiable Data (PID) |          |            |                |
| No Claim Window Service                     |                                                |               | Attachments:                           |                            |               |                                       |          |            |                |
| L Componento                                |                                                |               | TestFile1.pd                           | f                          |               |                                       |          | Down       | load 🛓 🛛 Dek   |
| Non Payment Components Test                 |                                                |               | Supplementary In                       | nformation                 |               |                                       |          |            |                |
| 1 component                                 |                                                |               | Advice given                           |                            |               |                                       |          |            |                |
| Provider Approver Test Service              |                                                |               | Further advice fro                     | om consultant              | E             |                                       |          |            |                |
| 3 components                                |                                                |               | Normal outcome                         |                            | ſ             |                                       |          |            |                |
| Service with all component type             | 5-                                             |               | Referred to Cardi                      | ology                      | Ĩ             |                                       |          |            |                |
| Commissioner - 2023-2024<br>8 components    |                                                |               | Other                                  |                            | ř             |                                       |          |            |                |
|                                             | -                                              |               | L                                      |                            |               |                                       |          |            |                |
| Service without claim window                |                                                |               |                                        |                            |               |                                       |          |            |                |

If you need to remove a file, click on the corresponding delete button for that file.

| Attachments:  |            |          |
|---------------|------------|----------|
| TestFile1.pdf | Download 🛓 | Delete 面 |

The next section to complete is the **Supplementary Information** section. This section can contain any number of items and will require either a whole **number**, **decimal**, **text**, or **yes / no** response.

Please note: This section will only be visible if the commissioner has specified that they need extra information when claiming the component.

| 24 Hour ECG - 2022 - 23 3<br>ECG Service 2023 - 2024                              |        |                     |       | + – Remove 🗊     |  |  |  |  |
|-----------------------------------------------------------------------------------|--------|---------------------|-------|------------------|--|--|--|--|
| Activity Window                                                                   | Status | Tariff              | Units | Estimated Value  |  |  |  |  |
| 2023-2024 - Month 1                                                               | Draft  | £45.22 Per Unit     | 5     | £226.10          |  |  |  |  |
| Supporting Attachments 0                                                          |        |                     |       | -                |  |  |  |  |
| Accepted File Types: pdf, doc*, xls*,                                             | od*    |                     |       | Add Attachment 🛓 |  |  |  |  |
| Do not upload supporting attachments that contain Patient Identifiable Data (PID) |        |                     |       |                  |  |  |  |  |
| Attachments:                                                                      |        |                     |       |                  |  |  |  |  |
|                                                                                   |        | 🗅 No Files Attached |       |                  |  |  |  |  |
| Supplementary Information                                                         |        |                     |       | -                |  |  |  |  |
| Advice given                                                                      |        |                     |       |                  |  |  |  |  |
| Further advice from consultant                                                    |        |                     |       |                  |  |  |  |  |
| Normal outcome                                                                    |        |                     |       |                  |  |  |  |  |
| Referred to Cardiology                                                            |        |                     |       |                  |  |  |  |  |
| Other                                                                             |        |                     |       |                  |  |  |  |  |

Enter the required values pressing **tab** or **using the mouse** to move between them. Each time a value has been entered and the field has lost focus you will see a **Saved** message indicating that the value has been saved to the claim.

| N        | CQRS Local                                                                     |                      |               | Saved                                                            |                          |                                   |              |                  |
|----------|--------------------------------------------------------------------------------|----------------------|---------------|------------------------------------------------------------------|--------------------------|-----------------------------------|--------------|------------------|
| BET      | Your feedback will help us to in                                               | nprove this service. |               |                                                                  |                          |                                   | Services Cla | ims Reporting 🥹  |
| н        | ome  ightarrow Claims  ightarrow Claim ID: 2433                                |                      |               |                                                                  |                          |                                   |              |                  |
|          | reation Date 5                                                                 | ubmission Date       | Approval Date | Status                                                           |                          |                                   | Estimated    | Total            |
|          | Services                                                                       | Components           | Add All 🕫     | Claim                                                            |                          |                                   | + -          | Delete           |
| le Servi | Anticoagulation 2023 - 2024<br>2 components                                    | Treatment Room ECGs  | Add +         | 24 Hour ECG - 2022 - 23<br>ECG Service 2023 - 2024               | 0                        |                                   |              | + - Remove 🗎     |
| ces & C  | ECG Service 2023 - 2024<br>2 components                                        | 2023-2024 - Month 1  |               | Activity Window<br>2023-2024 - Month 1<br>Supporting Attachments | Status<br>Draft          | E45.22 Per Unit                   | Units<br>5   | Estimated Value  |
| ompone   | Expired Service Test                                                           |                      |               | Accepted file Types: pdf, do                                     | ic*, xis*, od*           |                                   |              | Add Attachment ± |
| nts<br>H | No Claim Window Service                                                        |                      |               | Do not upload support                                            | ting attachments that co | ntain Patient Identifiable Data ( | PID)         |                  |
| ide Su   | 2 components<br>Non Payment Components Test                                    |                      |               | Supplementary informat                                           | ion                      | No Files Attached                 |              | -                |
| nmary    | 1 component                                                                    |                      |               | Advice given<br>Further advice from cons                         | ultant                   | 5                                 |              |                  |
| Help     | 3 components                                                                   |                      |               | Normal outcome                                                   |                          | 5                                 |              |                  |
| •        | Service with all component types -<br>Commissioner - 2023-2024<br>8 components |                      |               | Referred to Cardiology<br>Other                                  |                          | ,<br>                             |              |                  |
|          | Service without claim window<br>2 components                                   |                      |               |                                                                  |                          |                                   |              |                  |

Please note: All supplementary information values are mandatory so a value must be entered for all items before the claim can be submitted.

# **Submitting a claim**

Once all component details in the claim section are completed, you can submit the claim by clicking on the **Submit** button at the top right-hand corner of the claim section.

|                                     | Status                      |        |  |        |  | Estimated Total |      |   |      |      |                      |
|-------------------------------------|-----------------------------|--------|--|--------|--|-----------------|------|---|------|------|----------------------|
|                                     | Draft                       |        |  |        |  |                 |      |   |      |      | £226.10              |
| Claim                               |                             |        |  |        |  |                 | +    | - | Dele | te 🛍 | Submit $\rightarrow$ |
| 24 Hour ECG - 2<br>ECG Service 2023 | 022 - 23 🚯<br>- <i>2024</i> |        |  |        |  |                 |      |   | +    |      | Remove 🗊             |
| Activity Window                     | v                           | Status |  | Tariff |  | , Ur            | nits | _ |      |      | Estimated Value      |

Once the submit button has been clicked, you will see a confirmation dialog asking you to confirm that you want to submit the claim.

|         | Creation Date                                | Submission Date                                         | Approval Date | St                                           | atus                 |        |                                   | Estimate | ed Total         |
|---------|----------------------------------------------|---------------------------------------------------------|---------------|----------------------------------------------|----------------------|--------|-----------------------------------|----------|------------------|
|         | 01/05/2023 13:00                             |                                                         |               |                                              | Draft                |        |                                   |          | £226.10          |
| HId     | Services                                     | Components                                              | Add All 🔊     | Claim                                        |                      |        |                                   | + -      | Delete           |
| e Servi | Anticoagulation 2023 - 2024<br>2 components  | Treatment Room ECGs <b>0</b><br>ECG Service 2023 - 2024 | Add +         | 24 Hour ECG - 2022<br>ECG Service 2023 - 202 | • <b>23 ()</b><br>24 |        |                                   |          | + - Remove 🗊     |
| c e s   | ECG Camira 2022 - 2024                       | 2023-2024 - Month 1                                     |               | Activity Window                              |                      | Status | Tariff                            | s        | Estimated Value  |
| 8       | 2 components                                 |                                                         |               | Supporting Attachm                           | nents 🙆              | Draft  | 145.22 Per Unit                   |          | -                |
| ompo    | Expired Service Test                         |                                                         |               | Accepted File Types: pd                      | df, doc*, xis*, od*  |        |                                   |          | Add Attachment ᆂ |
| nent    | 1 component                                  |                                                         | Submit Cla    | im                                           |                      |        | n Patient Identifiable Data (PID) |          |                  |
| Nide    | No Claim Window Service<br>2 components      |                                                         | Are           | you sure you want t                          | to submit this cl    | laim?  | C No Files Attached               |          |                  |
| Summa   | Non Payment Components Test<br>1 component   |                                                         |               |                                              | Yes                  | Cancel |                                   |          | -                |
| 2       | Provider Approver Test Service               |                                                         |               | Further advice from                          | consultant           |        |                                   |          |                  |
| Help    | 3 components                                 |                                                         |               | Normal outcome                               |                      | 6      |                                   |          |                  |
| 0       | Service with all component types -           |                                                         |               | Referred to Cardiolo                         | gy                   | 7      |                                   |          |                  |
|         | Commissioner - 2023-2024<br>8 components     |                                                         |               | Other                                        |                      |        |                                   |          |                  |
|         | Service without claim window<br>2 components |                                                         |               |                                              |                      |        |                                   |          |                  |

When you click **Yes**, the claim will be validated, and if it passes validation, it will be submitted for approval.

If it fails validation, you will see a message saying that the validation has failed, and the issues will be displayed in the **Errors** List of each component.

## **Errors List**

The **Errors** list shows any validation errors that have occurred during a claim submission. Each row explains what has failed and should be enough information to help you correct the issues.

| 24 Hour ECG - 2022 - 23 🜖         |                         |                                     |       | + - Remove ill   |
|-----------------------------------|-------------------------|-------------------------------------|-------|------------------|
| ECG Service 2023 - 2024           |                         |                                     |       |                  |
| Activity Window                   | Status                  | Tariff                              | Units | Estimated Value  |
| 2023-2024 - Month 1               | Draft                   | £45.22 Per Unit                     |       | £0.00            |
| Supporting Attachments 0          |                         |                                     |       | -                |
| Accepted File Types: pdf, doc*, 3 | xls*, od*               |                                     |       | Add Attachment 📤 |
| Do not upload supporting          | attachments that con    | tain Patient Identifiable Data (PID | )     |                  |
| Attachments:                      |                         |                                     |       |                  |
|                                   |                         | 🗅 No Files Attached                 |       |                  |
| Supplementary Information         |                         |                                     |       | -                |
| Advice given                      |                         |                                     |       |                  |
| Further advice from consulta      | nt                      |                                     |       |                  |
| Normal outcome                    |                         |                                     |       |                  |
| Referred to Cardiology            |                         |                                     |       |                  |
| Other                             |                         |                                     |       |                  |
| Errors                            |                         |                                     |       |                  |
| Unit value is invalid             |                         |                                     |       |                  |
| No supplementary information      | on value supplied for ' | Advice given'                       |       |                  |
| No supplementary information      | on value supplied for ' | Further advice from consultant'     |       |                  |
| No supplementary information      | on value supplied for ' | Normal outcome'                     |       |                  |
| No supplementary information      | on value supplied for ' | Referred to Cardiology'             |       |                  |
| No supplementary information      | on value supplied for ' | 'Other'                             |       |                  |

Once you have corrected the issues, click the **Submit** button and the claim will be re-validated and submitted.

| CQRS Local                                                                                                    |                                                          | 🗸 Claim Submi     |               |                              |                        |                 |                |
|----------------------------------------------------------------------------------------------------|----------------------------------------------------------|-------------------|---------------|------------------------------|------------------------|-----------------|----------------|
| BETA Your feedback will help us to impro                                                                                                    | BETA Your feedback will help us to improve this service. |                   |               |                              |                        |                 | ms Reporting 🛛 |
| Home   Claims  Claim Id: 2425                                                                                                    |                                                          |                   |               |                              |                        |                 |                |
| Creation Date         Created By         Submission Date           01/05/2023         Provider User (provideruser@nhs.fake)            Claim Components |                                                          |                   | Approval Date | Status Pending System Review |                        | Estimated Tota  |                |
| Component                                                                                                    | Activity Window                                          | Status            |               | Tariff                       | Units / Monetary Value | Estimated Value |                |
| 24 Hour ECG - 2022 - 23 0<br>ECG Service 2023 - 2024                                                                                                    | 2023-2024 - Month 1                                      | Pending System Re | view          | £45.22 Per Unit              | 5                      | £226.10         | £ ©            |
| Treatment Room ECGs 3<br>ECG Service 2023 - 2024                                                                                                    | 2023-2024 - Month 1                                      | System Approved   |               | £5.00 Per Unit               | 10                     | £50.00          | 8              |

## **Rejected Claims**

When you **Edit** a rejected claim, you will see that the **Claim Status** is set to **Declined**, and at least one component will have a status of **Declined** and display the reason it was declined in the **Decline History**.

| 6        | reation Date                                                   | Submission Date  | Approval Date            |                                      | Status                       |                                        |                                 |        | Estimated To            | stal                        |
|----------|----------------------------------------------------------------|------------------|--------------------------|--------------------------------------|------------------------------|----------------------------------------|---------------------------------|--------|-------------------------|-----------------------------|
| U        | 01/05/2023 13:00                                               | 01/05/2023 13:00 |                          |                                      | Tier 1 Revie                 | ew Dedined                             |                                 |        |                         | £226.10                     |
| E        | Services                                                       | Components       | Add All ⊘                | Claim                                |                              |                                        |                                 |        | + -                     | Delete                      |
| e Servi  | Anticoagulation 2023 - 2024<br>2 components                    |                  |                          | 24 Hour ECG - 20<br>ECG Service 2023 | 022 - 23 <b>()</b><br>- 2024 |                                        | -                               |        |                         | + - Remove 🗊                |
| ces & C  | ECG Service 2023 - 2024<br>2 components                        | No components t  | No components to display | Activity Window<br>2023-2024 - Mont  | r<br>h 1<br>rhmonts 🙆        | Status<br>Tier 1 Review Declined       | Tariff<br>£45.22 Per Unit       |        | Units<br>5              | Estimated Value             |
| omponen  | Expired Service Test<br>1 component                            | -                | Acc                      |                                      | : pdf, doc*, x               | ls*, od*<br>attachments that contain # | Patient Identifiable Data (PID) |        |                         | Add Attachment 🛓            |
| HI4      | No Claim Window Service<br>2 components                        |                  |                          | Attachments:                         |                              |                                        | No Files Attached               |        |                         |                             |
| Summa    | Non Payment Components Test<br>1 component                     |                  |                          | Supplementary<br>Advice given        | Information                  | 5                                      |                                 |        |                         | -                           |
| iry He   | Provider Approver Test Service<br>3 components                 |                  |                          | Further advice fr                    | om consultan                 | t 4                                    |                                 |        |                         |                             |
| 9<br>(?) | Service with all component types -<br>Commissioner - 2023-2024 |                  |                          | Referred to Card<br>Other            | iology                       | 7                                      |                                 |        |                         |                             |
|          | Contraction without shales with days                           | -                |                          | Decline History                      |                              |                                        |                                 |        |                         | -                           |
|          | 2 components                                                   |                  |                          | This is a test rea:                  | ion showing                  | why a component has bee                | n rejected                      | commis | isioninguser <b>a</b> r | nhs.fake - 01/05/2023 13:00 |

**Approved components** will be greyed out and read only so you will not be able to make changes to them.

| Treatment Room ECGs 3<br>ECG Service 2023 - 2024                                  |                        |                   |       | + -             |  |  |  |  |
|-----------------------------------------------------------------------------------|------------------------|-------------------|-------|-----------------|--|--|--|--|
| Activity Window                                                                   | Status                 | Tariff            | Units | Estimated Value |  |  |  |  |
| 2023-2024 - Month 1                                                               | Tier 1 Review Approved | £5.00 Per Unit    | 2     | £10.00          |  |  |  |  |
| Supporting Attachments                                                            | 0                      |                   |       | -               |  |  |  |  |
| Accepted File Types: pdf, doc*, xls*, od*                                         |                        |                   |       |                 |  |  |  |  |
| Do not upload supporting attachments that contain Patient Identifiable Data (PID) |                        |                   |       |                 |  |  |  |  |
| Attachments:                                                                      |                        |                   |       |                 |  |  |  |  |
|                                                                                   | 1                      | Io Files Attached |       |                 |  |  |  |  |
| Supplementary Informati                                                           | on                     |                   |       | -               |  |  |  |  |
| Core Searches                                                                     | 3                      |                   |       |                 |  |  |  |  |
| Per Patient Core                                                                  | 10                     |                   |       |                 |  |  |  |  |

**Rejected components** will be fully editable so you can correct any issues described in the **Decline History.** 

| 24 Hour ECG - 2022 - 23 ()<br>ECG Service 2023 - 2024 |                                  |                            |                      | + - Remove 🗊              |
|-------------------------------------------------------|----------------------------------|----------------------------|----------------------|---------------------------|
| Activity Window                                       | Status                           | Tariff                     | Units                | Estimated Valu            |
| 2023-2024 - Month 1                                   | Tier 1 Review Declined           | £45.22 Per Unit            | 5                    | £226.10                   |
| Supporting Attachments                                |                                  |                            |                      | -                         |
| Accepted File Types: <b>pdf, doc*</b>                 | , xls*, od*                      |                            |                      | Add Attachment 🏦          |
| Do not upload supportin                               | g attachments that contain Patie | nt Identifiable Data (PID) |                      |                           |
| Attachments:                                          |                                  |                            |                      |                           |
|                                                       | C                                | No Files Attached          |                      |                           |
| Supplementary Information                             | ì                                |                            |                      | -                         |
| Advice given                                          | 5                                |                            |                      |                           |
| Further advice from consult                           | ant 4                            |                            |                      |                           |
| Normal outcome                                        | 6                                |                            |                      |                           |
| Referred to Cardiology                                | 7                                |                            |                      |                           |
| Other                                                 | 1                                |                            |                      |                           |
| Decline History                                       |                                  |                            |                      | -                         |
| This is a test reason showin                          | g why a component has been re    | jected                     |                      |                           |
|                                                       |                                  |                            | commissioninguser@nh | s.fake - 01/05/2023 13:00 |

Correct the issues and re-submit the claim.

# **Expired Components**

Components can sometimes be expired by the commissioner and can no longer be claimed. If an expired component is already part of a Draft claim it can be identified by the **Expired** text as shown below.

| Expired Component 01 ()<br>Expired Service Test |                    | PED                                |       | + - Remove 🗊     |
|-------------------------------------------------|--------------------|------------------------------------|-------|------------------|
| Activity Window                                 | Status             | EXPINE                             | Units | Estimated Value  |
| 2023-2024 - Month 1                             | Draft              | £1.00 Per Unit                     |       | £0.00            |
| Supporting Attachments 💿                        |                    |                                    |       | —                |
| Accepted File Types: pdf, doc*, xl              | s*, od*            |                                    |       | Add Attachment 📤 |
| Do not upload supporting a                      | ttachments that co | ntain Patient Identifiable Data (P | PID)  |                  |
| Attachments:                                    |                    |                                    |       |                  |
|                                                 |                    | 🗋 No Files Attached                |       |                  |
| Supplementary Information                       |                    |                                    |       | -                |
| Numeric supplementary inform                    | nation             |                                    |       |                  |
| Decimal supplementary inform                    | ation              |                                    |       |                  |
| Text supplementary information                  | n                  |                                    |       |                  |
| Yes / No supplementary inform                   | ation C            | No                                 |       |                  |

Expired components need to be removed from the claim by clicking the **Remove** button in the top right-hand corner of the component.

| Expired Component 01<br>Expired Service Test                                      |           | IRED                |       | + - Remove 🗊     |  |  |  |  |
|-----------------------------------------------------------------------------------|-----------|---------------------|-------|------------------|--|--|--|--|
| Activity Window                                                                   | Status    | EXPIN               | Units | Estimated Value  |  |  |  |  |
| 2023-2024 - Month 1                                                               | Draft     | £1.00 Per Unit      |       | £0.00            |  |  |  |  |
| Supporting Attachments 0                                                          | )         |                     |       | -                |  |  |  |  |
| Accepted File Types: pdf, doc*, 3                                                 | xls*, od* |                     |       | Add Attachment 🏝 |  |  |  |  |
| Do not upload supporting attachments that contain Patient Identifiable Data (PID) |           |                     |       |                  |  |  |  |  |
| Attachments:                                                                      |           |                     |       |                  |  |  |  |  |
|                                                                                   |           | 🗋 No Files Attached |       |                  |  |  |  |  |
| Supplementary Information                                                         |           |                     |       | -                |  |  |  |  |
| Numeric supplementary info                                                        | rmation   |                     |       |                  |  |  |  |  |
| Decimal supplementary infor                                                       | mation    |                     |       |                  |  |  |  |  |
| Text supplementary informat                                                       | ion       |                     |       | 8                |  |  |  |  |
| Yes / No supplementary info                                                       | rmation   | No                  |       |                  |  |  |  |  |

If you try to submit a claim containing an expired component, you will receive a validation failure error saying that the component can no longer be claimed and it must be removed from the claim.

| Expired Component 01 🚯          |                          |                                    |       | + - Remove 🇊     |
|---------------------------------|--------------------------|------------------------------------|-------|------------------|
| Expired Service Test            |                          | PIRED                              |       |                  |
| Activity Window                 | Status                   | EXPL                               | Units | Estimated Value  |
| 2023-2024 - Month 1             | Draft                    | £1.00 Per Unit                     | 1     | £1.00            |
| Supporting Attachments          |                          |                                    |       | -                |
| Accepted File Types: pdf, doc*, | , xls*, od*              |                                    |       | Add Attachment 🏩 |
| Do not upload supportin         | g attachments that co    | ntain Patient Identifiable Data (F | PID)  |                  |
| Attachments:                    |                          |                                    |       |                  |
|                                 |                          | 🗋 No Files Attached                |       |                  |
| Supplementary Information       | 1                        |                                    |       | -                |
| Numeric supplementary info      | ormation 1               |                                    |       |                  |
| Decimal supplementary info      | ormation 1.              | 5                                  |       |                  |
| Text supplementary informa      | ation Te                 | est                                |       |                  |
| Yes / No supplementary info     | ormation                 | Yes                                |       |                  |
| Errors                          |                          |                                    |       |                  |
| Please remove this compone      | ent as it has expired ar | nd can no longer be claimed        |       |                  |
|                                 |                          |                                    |       |                  |

# **Deleting Claims**

You can delete a claim but only when all components have been removed, and only when the claim is in **Draft** or a **Declined** status.

To delete a claim, first remove the components from the claim by clicking the remove button on each component in the claim section.

| 24 Hour ECG - 2022 - 23 <b>()</b><br>ECG Service 2023 - 2024 |                        |                 |       | + - Remove ា    |
|--------------------------------------------------------------|------------------------|-----------------|-------|-----------------|
| Activity Window                                              | Status                 | Tariff          | Units | Estimated Value |
| 2023-2024 - Month 1                                          | Tier 1 Review Declined | £45.22 Per Unit | 5     | £226.10         |

Once all components have been removed, click the **Delete** button at the top right-hand corner of the **Claim Section**.

| 01/          | lon Date<br>05/2023 13:00                   | Submission Date                                                              | Approval Date | Status<br>Draft |                              | Entimated Total | £0.00          |
|--------------|---------------------------------------------|------------------------------------------------------------------------------|---------------|-----------------|------------------------------|-----------------|----------------|
| E.           | Services                                    | Components                                                                   | Add AB (D     | Claim           |                              | + - =           | elete - Submit |
| le Servic    | Anticoagulation 2023 - 2026<br>2 components | Anticoogs/lation Lavel 1  Anticoogs/lation 2023 - 2024 2023-2024 - Quarter 1 | ۹ +           |                 |                              |                 |                |
|              |                                             | Anticoagulation Level 2 O<br>Anticoagulation 2023 - 2024                     | ۹ 🔹           |                 | No components added to claim |                 |                |
| mpenents     |                                             | 2523-3224 - Quarter 1                                                        |               |                 |                              |                 |                |
| Hide Summary |                                             |                                                                              |               |                 |                              |                 |                |
| Maip B       |                                             |                                                                              |               |                 |                              |                 |                |

Please note: The delete button will only be enabled once all components are removed from the claim section, and when the claim is in Draft or a Declined status.

You will now see a confirmation dialog asking you to confirm that you want to delete the claim.

| Creation Date 548 | eriosise: Bate Apo                                                                                                    | ver Bate States                                                                                                    | Extended Total      |
|-------------------|----------------------------------------------------------------------------------------------------|----------------------------------------------------------------------------------------------------|---------------------|
| Services          | Components                                                                                                    | Add At (P Claim                                                                                                    | + - Bekte -> Submit |
|                   | Anterlanguadria and Anter<br>2023 2014 - Output 1<br>Anterlanguadria and Anter<br>2023 2014 - Output 1<br>Anterlanguadria and Anter<br>Anterlanguadria and Anter<br>2023 2014 - Output 1 | Construction  Construction  C |                     |

Click **Yes** and the claim will be deleted.

| NHS CONSteal                                        |                              |                          |                  |                        |                   |        |  |
|-----------------------------------------------------|------------------------------|--------------------------|------------------|------------------------|-------------------|--------|--|
| Your feedback will help us to improve this service. |                              |                          |                  |                        | Reporting         |        |  |
| Home > 0                                            | lains                        |                          |                  |                        |                   |        |  |
| # 10                                                | Search Claim ID, Servi       | ice Name, Component Name | Q ¥ filter + Ne  | = Claim                |                   |        |  |
| 10.11                                               | Creation Date If             | Submission Date If       | Approval Date If | Status 21              | Estimated Value 2 | Action |  |
| 2425                                                | 01/05/2023                   |                          |                  | Tier 1 Review Declined | £276.10           | Edit   |  |
| 2424                                                | 01/05/2023                   |                          |                  | Draft                  | 03,563.00         | Edit   |  |
| 2423                                                | 01/05/2023                   |                          |                  | Draft                  | 60.00             | Edit   |  |
| 2422                                                | 01/05/2023                   |                          |                  | Draft                  | £0.00             | Edit   |  |
| 2421                                                | 01/05/2023                   |                          |                  | Draft                  | 135,244.58        | tdit   |  |
| 2420                                                | 01/05/2023                   | 01/05/2023               |                  | Pending Tier 2 Review  | 650.00            | View   |  |
| 2413                                                | 01/05/2023                   |                          | D.               | Provider Declined      | £0.00             | teit   |  |
| 2412                                                | 01/05/2023                   | 01/05/2023               |                  | Tier 2 Review Declined | 611.35            | Edit   |  |
| 2404                                                | 01/05/2023                   |                          |                  | Provider Declined      | £150.00           | Edit   |  |
| 2403                                                | 01/05/2023                   |                          |                  | Provider Declined      | 625,709.00        | Edit   |  |
| and of the                                          | showing 10 items of 10 total |                          |                  |                        |                   |        |  |